# Guidance for the registration and use of the CASPAR platform

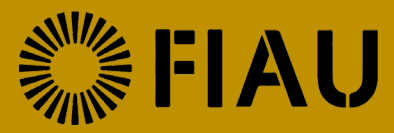

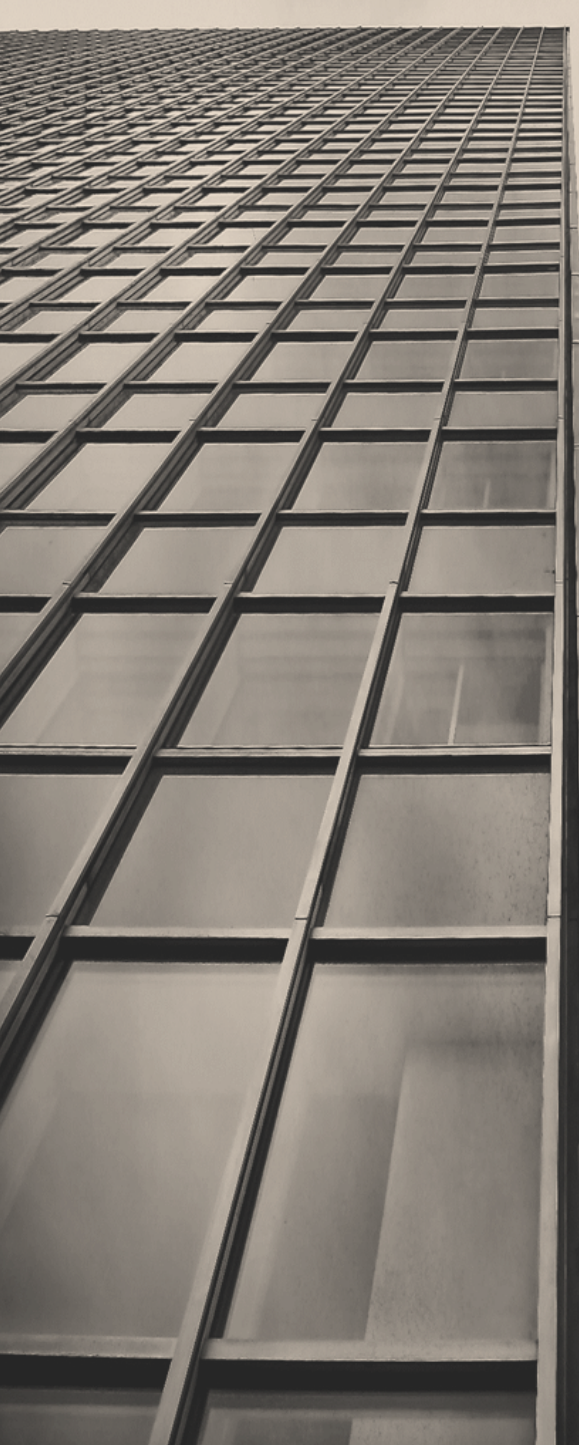

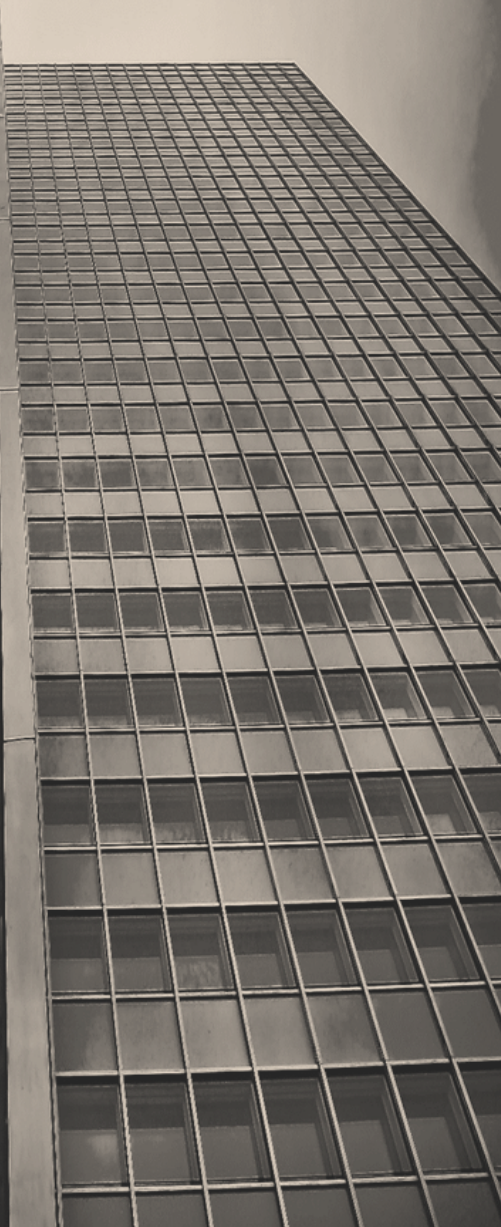

First Issued on 28 February 2019 Last amended on 11<sup>th</sup> February 2021

www.fiumalta.org

# Contents

| 1) | Abbreviations                                            |
|----|----------------------------------------------------------|
| 2) | Introduction                                             |
| 3) | Registration to CASPAR                                   |
| Α  | . MLRO5                                                  |
|    | Step 1: First-time Registration of User5                 |
|    | Step 2: Creation / Subscribing to a Subject Person9      |
|    | Approval of a Designated Employee14                      |
| В  | Designated Employee16                                    |
|    | Step 1: First-time Registration of User16                |
|    | Step 2: Subscribing to an existing Subject Person20      |
| C  | Sole Practitioner                                        |
|    | Step 1: First-time registration of user                  |
|    | Step 2: Creation of a Subject Person24                   |
| 4) | Sectors, sub-sectors, categories27                       |
|    | Relevant Financial Business                              |
|    | Relevant Financial Activity                              |
| 5) | Other features of CASPAR                                 |
|    | Help function                                            |
|    | Notification screen                                      |
|    | Audit log                                                |
|    | Editing of user details                                  |
|    | Editing of details of Subject Person                     |
|    | Change password function                                 |
|    | Forgot password function41                               |
| 6) | Submission of REQs44                                     |
| St | ep 1: Completion of the online REQ form45                |
| St | ep 2: Payment of applicable fees and submission of REQ49 |
| 7) | Frequently Asked Questions                               |

# 1) Abbreviations

| AML/CFT | Anti-money laundering / combatting funding of terrorism |
|---------|---------------------------------------------------------|
| CASPAR  | Compliance and Supervision Platform for Assessing Risk  |
| CSP     | Corporate Service Provider                              |
| DE      | Designated Employee                                     |
| FAQ     | Frequently asked questions                              |
| FIAU    | Financial Intelligence Analysis Unit                    |
| MFSA    | Malta Financial Services Authority                      |
| MGA     | Malta Gaming Authority                                  |
| MLRO    | Money Laundering Reporting Officer                      |
| REQ     | AML/CFT Risk Evaluation Questionnaire                   |
| SP      | Subject Person                                          |

# 2) Introduction

The FIAU drafted AML/CFT Risk Evaluation Questionnaires (REQ) for each type of activity to take into account sector specific activities.

The FIAU developed a data collection tool, the Compliance and Supervision Platform for Assessing Risk (CASPAR), which is a multifunctional system that allows the Unit to gather information from multiple sources. Subject Persons must use the CASPAR system in order to submit the annual REQs. This guidance is being issued to explain the registration process to CASPAR, as well as the process for the submission of the REQ.

# 3) Registration to CASPAR

Is it your first time on the CASPAR platform?

• If yes, you need to do 2 steps to access it:

Step 1: First-time user registration; Step 2: Create / Subscribe to an Existing Subject Person.

Go to https://caspar.fiaumalta.org/ and click 'Register' to access the user registration form.

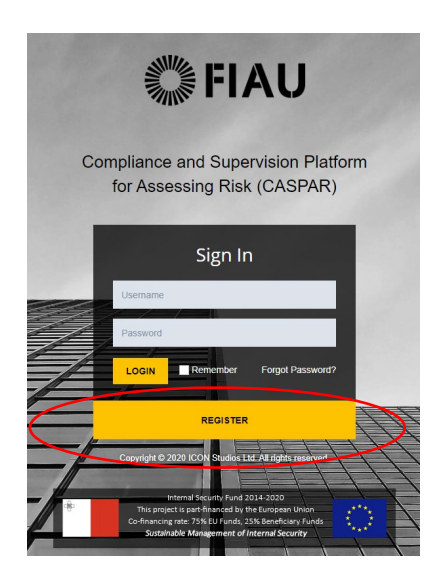

• If not, you only need to login. Go to <a href="https://caspar.fiaumalta.org/">https://caspar.fiaumalta.org/</a> and input the username and password created at registration. Your username is the email address used during registration processs.

The website is optimized for Google Chrome and Mozilla Firefox. Kindly note that the website is <u>not</u> compatible with Internet Explorer, Microsoft Edge and Safari as well as all the Apple devices, that is, Iphone, Ipad, Mac Books and IMacs.

A user account is required to access the CASPAR platform. There are three types of registrations:

#### A. MLRO

Appointed for a Legal Entity which is carrying out relevant financial business and/or relevant activity. This registration type should also be used by MLROs who are still awaiting approval from the MGA or MFSA.

For guidance on registration, refer to section <u>A. MLRO</u>

#### B. Designated Employee

*Employee/s designated to assist the MLRO in the fulfilment of the AML/CFT duties of a Legal Entity.* 

For guidance on registration, refer to section <u>B. Designated Employee</u>

#### C. Sole Practitioner

Individuals who undertake any relevant financial business and/or relevant activity in their own name or under a trade name.

For guidance on registration, refer to section <u>C. Sole Practitioner</u>

# A. MLRO

This type of registration should be used by the appointed MLROs of legal entities, interim MLROs as well as by MLROs who are still awaiting approval from the MGA or MFSA.

Upon successful registration, a MLRO is given the following rights:

- Creation of a Subject Person;
- Editing of details of the Subject Person;
- Approval of a Designated Employee (DE);
- Online compilation and submission of REQ;
- Payment of applicable fee relating to REQ submissions.

#### Step 1: First-time Registration of User

The steps indicated hereunder should be followed to complete the successful registration of a user:

1) Select 'Legal Entities' in the Applicant Type section.

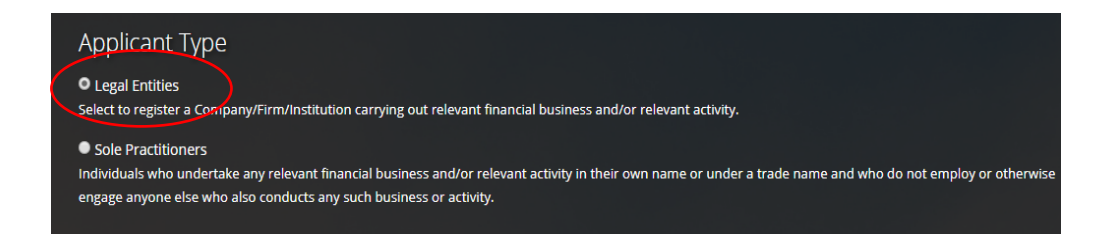

2) Select 'MLRO' as Role Designation.

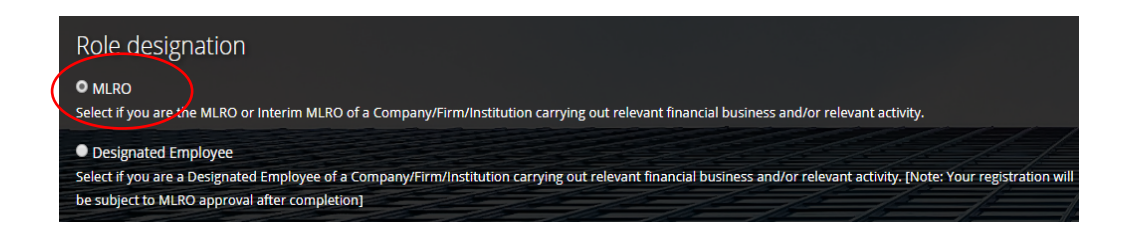

3) Complete the registration form by inserting personal details in the respective fields and note that the email address provided, will be your username to login to CASPAR.

| Personal det                 | tails              | 1   | 1                             |                       |       |   |
|------------------------------|--------------------|-----|-------------------------------|-----------------------|-------|---|
| Title                        | First Name         |     | Last N                        | ame                   | 11    |   |
| Mr                           | Joe                |     | Borg                          | 5                     |       |   |
| Designation (Opt             | ional)             | 115 |                               |                       | la la |   |
| Designation                  |                    |     |                               |                       |       |   |
| Date of Birth                |                    |     | 1                             |                       |       |   |
| Country Of Resid             | lence              |     | Nationality                   | M                     |       |   |
| Malta                        |                    | ,   | Maltese                       |                       |       | Ŧ |
| Identification Do<br>ID Card | cument Type        |     | Identification Docur          | ment Number           |       |   |
| Identification Do            | cument Expiry Date |     | Identification Docur<br>Malta | ment Country of Issue |       | * |
| Mobile Prefix                | Mobile Number      |     | Phone Prefix                  | Phone Number          |       |   |
| +356                         | 99000000           |     | +356                          | 27000000              |       |   |
| Email                        |                    |     |                               |                       |       |   |
| Joe@Borg.com                 |                    |     |                               |                       |       |   |
|                              |                    |     |                               |                       |       |   |

4) CASPAR maintains a list of all registered Subject Persons. Insert three consecutive letters of the name of the Legal Entity in the section Professional Details. If the Subject Person has already been created on CASPAR, the name of the Subject Person as registered, will appear in this field. In this case, select the Subject Person from the dropdown menu.

| Professional details                                                                                                    |                             |
|----------------------------------------------------------------------------------------------------|-----------------------------|
| Type the name of the Company to check if it has already been registered. If not, select ADD SUBJECT PERSON below. If you are the Appoint<br>Persons, click the button accordingly. | ed MLRO of multiple Subject |
| Name of Legal Entity (Name of Company/Firm/Institution)                                                                                                    | Company not listed?         |
| ABC Company Limited                                                                                                    | Add Subject Person          |
| No matches found                                                                                                    |                             |

If the name of the Subject Person does not feature, click on 'Add Subject Person' and insert the name of the Legal Entity.

| Professional details                                             | 5                                                                                                    |                                 |
|------------------------------------------------------------------|----------------------------------------------------------------------------------------------------|---------------------------------|
| Type the name of the Company<br>Persons, click the button accord | to check if it has already been registered. If not, select ADD SUBJECT PERSON below. If you are the Appo<br>lingly. | ninted MLRO of multiple Subject |
| Name of Legal Entity (Name                                       | e of Company/Firm/Institution)                                                                                      | Company not listed?             |
| Search for a Company                                             |                                                                                                    | Add Subject Person              |
|                                                                  |                                                                                                    |                                 |
| New Subject Person                                               | ABC Company Limited                                                                                                 |                                 |
|                                                                  |                                                                                                    |                                 |

If you are the appointed MLRO for more than one legal entity, repeat this step for each additional Subject Person.

The creation of a user in CASPAR requires the approval of FIAU. The name of the legal entity / entities entered in this section will solely be used by FIAU during the approval of the user. After receipt of approval, the user must carry out an additional step to create / subscribe to a Subject Person – Refer to guidance in <u>Step 2</u>.

5) Create a password which will be used to access your personal account and note that the selected password must contain a minimum of eight characters, consisting of at least one number, one uppercase and one lowercase letter. Once you have completed the form, click 'Register'.

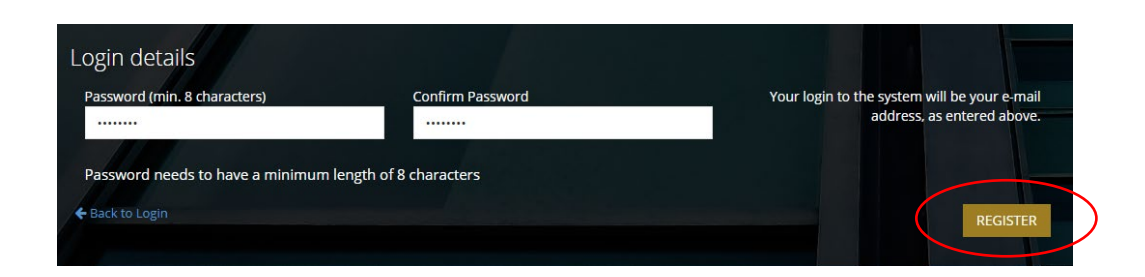

6) The following screen will appear, acknowledging the submission of the Registration Form.

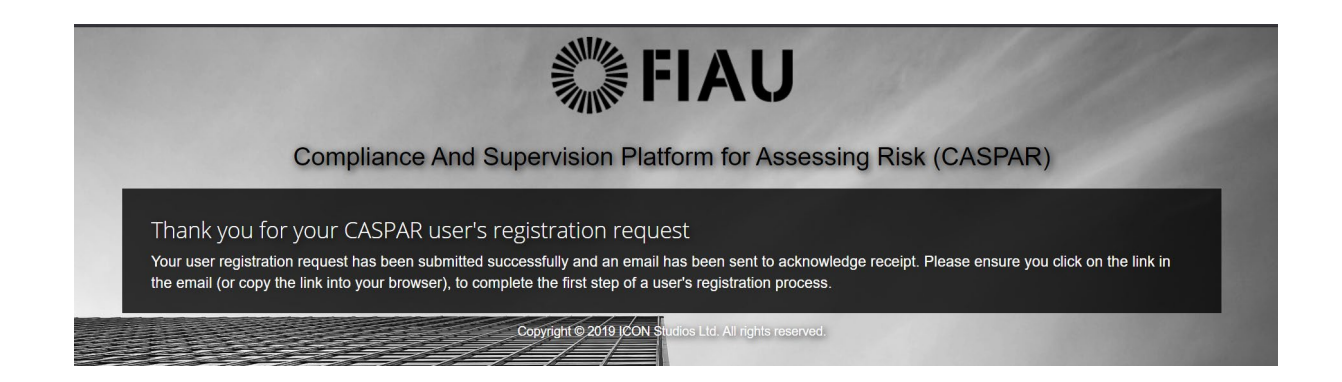

7) An automated email is transmitted to the email address provided at registration. This email features a link required to complete this first step of the registration process. Click on 'Confirm User Request' to confirm the email address or copy and paste the URL into your web browser.

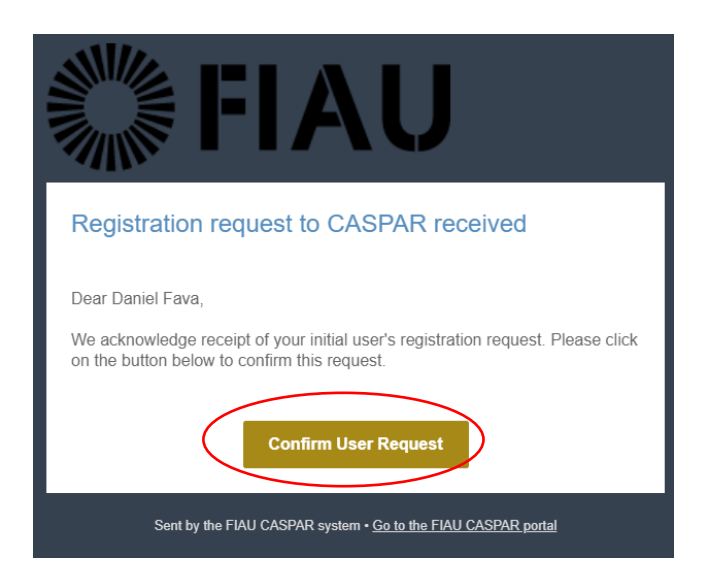

8) This next screen confirms that the email address has been verified and that your registration request will be submitted to the FIAU for approval. An email will be submitted once this request is reviewed by FIAU.

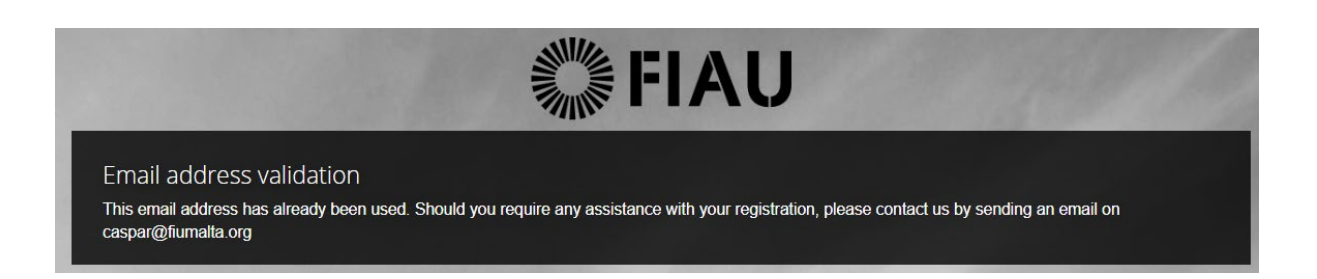

9) Upon receipt of email confirming approval of the user's registration, click on 'Login to CASPAR' and login to the newly created account by inserting the email address and password selected upon the initial user's registration process. You may wish to contact Compliance at the FIAU for clarification purposes and further guidance, should your initial user's registration be rejected.

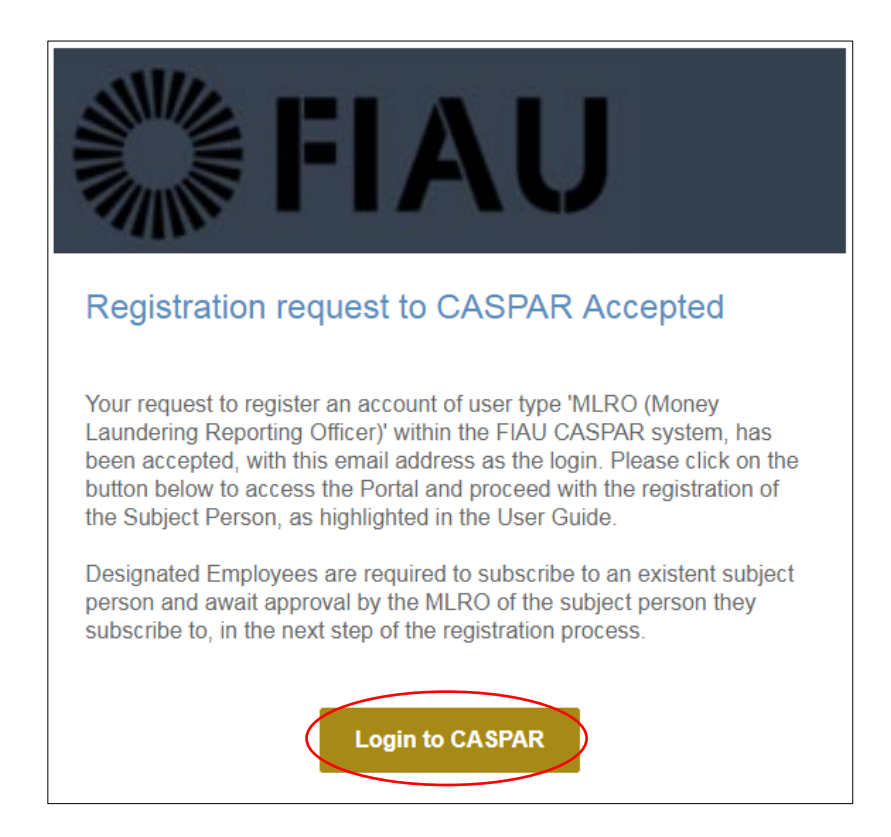

### Step 2: Creation / Subscribing to a Subject Person

Upon launch of CASPAR, the system will hold no data on the Subject Persons and hence, all records are to be created anew.

A one-time registration should be carried out to create the entity's record, and allow users to subscribe to same.

#### Was the Subject Person created on CASPAR?

- **No** You need to create the Subject Person by completing a one-time registration form. Refer to guidance in <u>Creation of a Subject Person</u>
- Yes You only need to subscribe to an existing Subject Person. Refer to guidance in Subscribing to an Existing Subject Person

How do I know whether a Subject Person is created?

In the initial registration form, you were required to input the name of the Legal Entity. If the name of the entity appeared in a list, the legal entity is already created on CASPAR and you may go to <u>'Subscribing to a</u> <u>Subject Person'</u>. On the other hand, if you had to click on 'Add Subject Person', an additional step has to be completed to create the Subject Person on CASPAR (<u>Creation of a Subject Person</u>).

Still not sure? Go to 'Subscribing to a Subject Person'.

## Creation of a Subject Person (Legal Entity)

If the Subject Person is not yet created on CASPAR, a one-time registration is required as follows:

1) Login to CASPAR. Click on '+ Create SP' on the top right-hand side of the screen.

|                | SP Dashboard X<br>Manage SPs O          | I JB joe Borg ~                                 |
|----------------|-----------------------------------------|-------------------------------------------------|
| MENU           | SP Dashboard                            | + Subscribe to an Existing SP + Create SP 3 🔒 🗙 |
| 📋 SP Dashboard |                                         | Filter by SP Name 🗶 🕏 Sectors 🗸                 |
|                | You do not have any SPs assigned to you |                                                 |
|                |                                         |                                                 |
|                |                                         |                                                 |

2) Complete the required fields as shown below and click the 'Save' button.

| Register a new SP                              |                               |                     |                                                                                                    |                     |           | ×      |             |                     |
|------------------------------------------------|-------------------------------|---------------------|----------------------------------------------------------------------------------------------------|---------------------|-----------|--------|-------------|---------------------|
| General information                            |                               |                     |                                                                                                    |                     |           |        |             |                     |
| Name of Subject Pe                             | rson *                        | ABC Company L       | imited                                                                                                    |                     |           |        |             |                     |
| ROC Comp                                       | any ID                        | 123456              |                                                                                                    |                     |           |        |             |                     |
| Licence or Warrant<br>Date/Commencem<br>Operat | t Issue<br>tent of<br>tions * | 01/01/2018          | <b>m</b>                                                                                                    |                     |           |        |             |                     |
| Appointment D<br>MLRO/Desig<br>Emple           | )ate as<br>gnated<br>oyee *   | 01/11/2018          | <b>m</b>                                                                                                    |                     |           |        |             |                     |
| Approval St                                    | tatus *                       | Approval Not Re     | quired                                                                                                    |                     |           | ¥      |             |                     |
| Se                                             | ector *                       | Non Financial S     | ector - DNFBP                                                                                                    |                     |           | Ŧ      | Kindly rofe | ur to Soction 4 for |
| Sub-Sector *                                   | Accounta                      | ncy/Audit - FIRMS/  | C * Categor                                                                                                    | Accountancy/Audit - | FIRMS/C * |        | further a   | uidance on the      |
|                                                |                               |                     |                                                                                                    |                     |           |        | selection   | of the relevant     |
|                                                |                               |                     | Add a category     Add a category     Add |                     |           |        | sector si   | ib-sector/s and     |
| Registered Address                             |                               |                     |                                                                                                    |                     |           |        | category/i  |                     |
| Address (I                                     | line 1) *                     | ABC Company         | Limited                                                                                                    |                     |           |        | cutegory/   | 5                   |
| Address (I                                     | line 2) *                     | Triq Valletta       |                                                                                                    |                     |           |        |             |                     |
| Town                                           | n/City *                      | Valletta            |                                                                                                    |                     |           |        |             |                     |
| Pos                                            | tcode *                       | VLT 1000            |                                                                                                    |                     |           |        |             |                     |
| c                                              | Country                       | Malta               |                                                                                                    |                     |           | v      |             |                     |
| This SP has a corres                           | spondence                     | address different   | from the above                                                                                                    |                     |           |        |             |                     |
| Contact Details                                |                               |                     |                                                                                                    |                     |           |        |             |                     |
| Email miro@                                    | abccomp                       | anv.com             |                                                                                                    |                     |           |        |             |                     |
| Address * Email m                              | ay be used                    | by FIAU for request | for information purpo                                                                                                    | es                  |           |        |             |                     |
| Phone * +356                                   | 21270000                      |                     | Description * N                                                                                                    | RO                  |           |        |             |                     |
| Phone                                          | number inc                    | ludes prefix        |                                                                                                    |                     |           |        |             |                     |
|                                                |                               | + Ad                | additional contact ir                                                                                                    | ormation            |           |        |             |                     |
|                                                |                               |                     |                                                                                                    |                     |           |        |             |                     |
| The FIAU's Data Protection                     | Policy may                    | be found on http:// | www.fiumalta.org/priva                                                                                                    | y-policy.           |           |        |             |                     |
|                                                |                               |                     |                                                                                                    |                     |           |        |             |                     |
|                                                |                               |                     |                                                                                                    |                     | Ø Cancel  | 🖺 Save | )           |                     |
|                                                |                               |                     |                                                                                                    |                     |           | $\sim$ | •           |                     |

3) The creation of the Subject Person requires the approval of the FIAU. Click 'Close' and await FIAU approval.

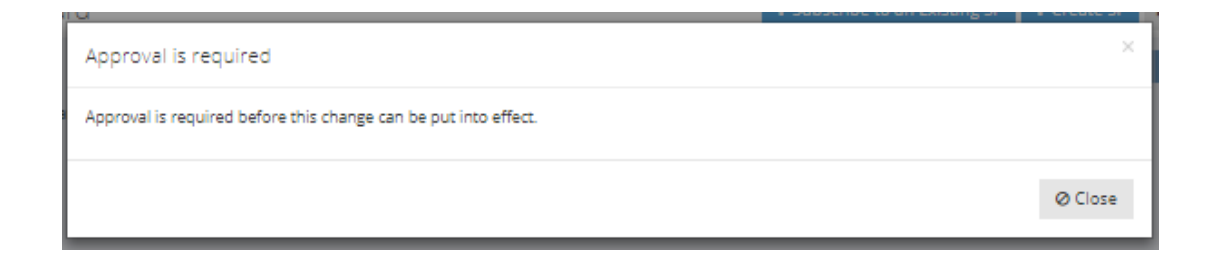

4) Once this request has been approved/rejected, a notification will be transmitted to the email address provided at registration.

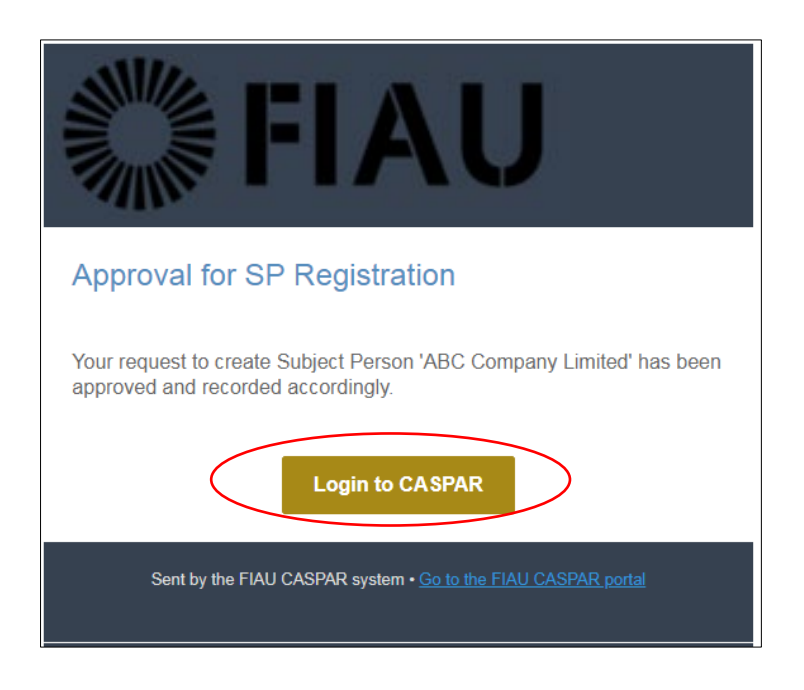

5) Upon receipt of FIAU approval, login to CASPAR and the Subject Person will appear as a tile on the user's 'SP Dashboard' as follows:

|                | SP Dashboard X<br>Manage SPs 3                                                                                                |                                       | 🚺 🍳 📠 joe Borg 🗸             |
|----------------|----------------------------------------------------------------------------------------------------|---------------------------------------|------------------------------|
|                | SP Dashboard                                                                                                    | + Subscribe to an Ex                  | xisting SP 🔸 Create SP 😂 🔒 🗙 |
| C SP Dashboard | ABC Company Limited<br>O Sector: Non Financial Sector - DNFBP<br>O Categories: Accountancy/Audit - FIR.<br>Click to View More | Riter by SP N       (< Showing 1071 ) | ame x Q Sectors >            |

#### Subscribing to an existing Subject Person

The steps indicated hereunder should be followed to subscribe to an existing Subject Person previously created in CASPAR:

1) Login to CASPAR. Click on '+ Subscribe to an existing SP' on the top right-hand side of the screen.

|                | Manage SP:                              | D D loe Borg v                                  |
|----------------|-----------------------------------------|-------------------------------------------------|
| MENU           | SP Dashboard                            | + Subscribe to an Existing SP + Greate SP 🛛 🔒 🗙 |
| 苗 SP Dashboard |                                         | Filter by SP Name 🗶 🕈 Sectors 🗸                 |
|                | You do not have any SPs assigned to you |                                                 |
|                |                                         |                                                 |
|                |                                         |                                                 |

2) Insert three consecutive letters of the name of the Subject Person and select same from the dropdown menu. Complete the additional fields and press 'Save'.

|                | Manage SPs   | ×<br>D                        |                                                    |                               | 04          | JB Joe Borg 🗸 |
|----------------|--------------|-------------------------------|----------------------------------------------------|-------------------------------|-------------|---------------|
|                | SP Dashboard |                               |                                                    | + Subscribe to an Existing SP | + Create SP | 2 🔒 🗙         |
| 🗂 SP Dashboard | Su           | bscribe to an existing SP     |                                                    |                               | ×           | © Sectors ~   |
|                | A            | Subject Person *              | Select SP                                          |                               | *           |               |
|                | 0            | Appointment Date as           | ABC C                                              |                               | Q,          |               |
|                |              | MLRO/Designated<br>Employee * | ABC Company Limited (Non Financial Sector - DNFBP) |                               |             |               |
|                |              | Approval Status *             | Select approval status                             |                               | Ŧ           |               |
|                |              |                               |                                                    | @ Cantel                      | Save 2      |               |

If the Subject Person does not feature on the list, this would signify that the Subject Person was not previously registered on CASPAR. Refer to the guidance section '<u>Creation of a Subject</u> <u>Person</u>' for instructions on how to create a Subject Person on the system.

3) The subscription to a Subject Person requires the approval of the FIAU. Click 'Close' and await FIAU approval.

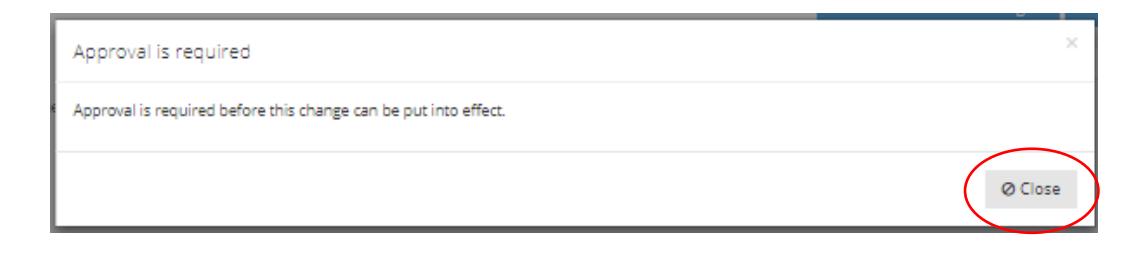

4) Once this request has been approved/rejected, a notification will be transmitted to the email address provided at registration.

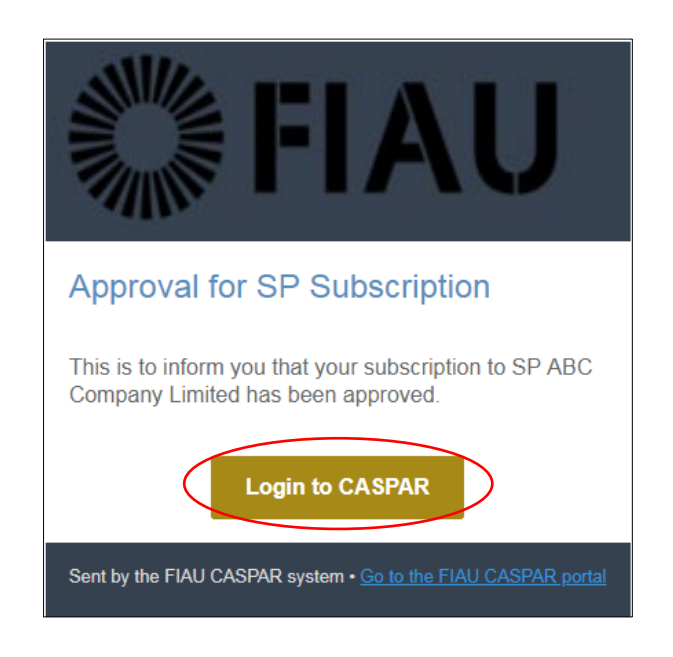

5) Upon receipt of FIAU approval, login to CASPAR and the Subject Person will appear on the user's 'SP Dashboard' as follows:

|              | SP Dashboard X<br>Manage SPs C                                                                                              |                               | 0 🔍         | JB Joe Borg 🗸 |
|--------------|----------------------------------------------------------------------------------------------------|-------------------------------|-------------|---------------|
|              | SP Dashboard                                                                                                    | + Subscribe to an Existing SP | + Create SP | C ⊕ ×         |
| SP Dashboard | ABC Company Limited<br>© Sector: Non Financial Sector - DNFBP<br>© Categories: Accountanoy/Audit - FR.<br>Cick to View More | Filter by SP Name             | 8           | • Sectors >   |

## Approval of a Designated Employee

This section applies only to MLROs who wish to appoint a Designated Employee to assist him/her in the carrying out of their AML / CFT duties.

The appointment of a Designated Employee involves the following steps:

- 1. The Designated Employee/s must first register as a user on CASPAR;
- 2. The Designated Employee must then subscribe to an Existing Subject Person;
- 3. The MLRO approves the subscription to the Subject Person.

Step 1 and Step 2 should be undertaken by the Designated Employee, as explained under <u>Section B. 'Designated</u> <u>Employee'.</u>

Following the successful registration of the Designated Employee on CASPAR and his/her request to subscribe to a Subject Person, the MLRO must review and approve / reject this request. This section explains the steps which must be undertaken by the MLRO.

Kindly note that while Designated Employees may complete the REQs, submission and payment may only be affected by the MLRO.

The following steps must be undertaken by the MLRO in order to approve the subscription of a Designated Employee to a Subject Person:

1) Login to CASPAR. A notification will appear on the top right-hand side of the screen. Click on the Subject Person.

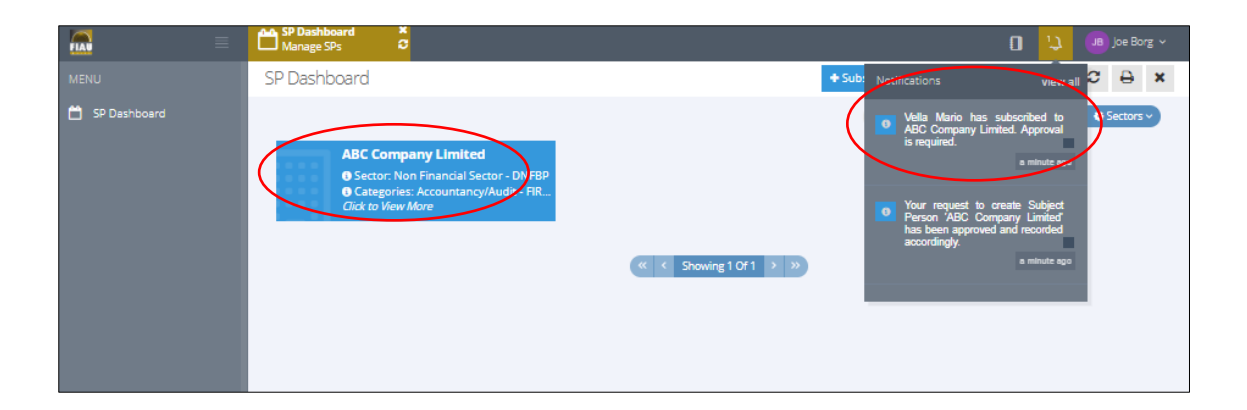

2) Click again on the information shown under the header 'Pending DE Subscriptions'.

| Subject Person Det ×<br>View a Subject Person C                                                                                                    | SP Dashboard<br>Manage SPs                                                                                 |         | 0 🌒 | JB Joe Borg 🗸 |
|----------------------------------------------------------------------------------------------------|----------------------------------------------------------------------------------------------------|---------|-----|---------------|
| ABC Company Limited                                                                                                    |                                                                                                    |         |     | C ⊕ ×         |
| BASIC DETAILS                                                                                                    |                                                                                                    |         |     | 🥒 Edit 🗸 🗸    |
| Sector<br>Non Financial Sector - DN<br>Categories<br>ROC Company Id<br>123456<br>Licence or Warrant Issue I<br>01/01/2018<br>Registered address<br>ABC Company Limited | FBP<br>Accountancy/Audit - FIRMS/COMPANIES<br>Date/Commencement of Operations<br>Triq Valletta<br>Valletta |         |     |               |
| Emails<br>Phones                                                                                                    | VLT 1000<br>Malta<br>miro@abccompany.com [MLRO]<br>+35621270000 [MLRO]                                     |         |     |               |
| PENDING DE SUBSCRIP                                                                                                    | TIONS                                                                                                    |         |     | ~             |
| Pending SP<br>© Type: Pendi<br>Created on<br>Assigned to                                                                                                    | subscription for V<br>g SP Subscription<br>25/02/2019 17:24<br>(no one)                                    |         |     |               |
| AVAILABLE REQS                                                                                                    |                                                                                                    |         |     | ~             |
|                                                                                                    |                                                                                                    |         |     | Filter        |
| Year                                                                                                    |                                                                                                    | Status  |     |               |
| 2019                                                                                                    |                                                                                                    | Pending |     | -             |

3) Review the information and click 'Approve' / 'Reject'.

| Pending DE Subscription                 |                                            | ×        |
|-----------------------------------------|--------------------------------------------|----------|
| Data                                    |                                            |          |
| Approval requested by DE<br>Mario Vella | Subject Person Name<br>ABC Company Limited |          |
| Appointment Date as DE<br>05/02/2019    |                                            |          |
|                                         |                                            | Approve  |
|                                         |                                            | Reject   |
|                                         |                                            | Ø Cancel |

The subscription of the Designated Employee to the Subject Person requires the ultimate approval of the FIAU. Once it is approved by the FIAU, the Designated Employee will receive an email notification to this effect and may access the Subject Person from the 'SP Dashboard'.

# B. Designated Employee

This role type should be used by employee/s designated to assist the MLRO in the fulfilment of the AML/CFT duties of a Legal Entity.

Upon successful registration, a Designated Employee is given the following rights:

- Editing of details of the Subject Person;
- Online compilation of REQ.

Kindly note that submission of the REQ and the related payment may only be carried out by the MLRO.

#### Step 1: First-time Registration of User

The following steps must be followed to complete the successful registration of a user:

1) Select 'Legal entities' in Applicant Type section.

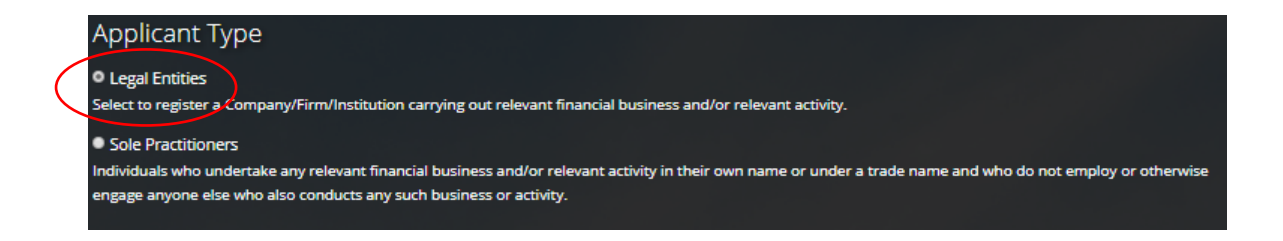

2) Select 'Designated Employee' role designation.

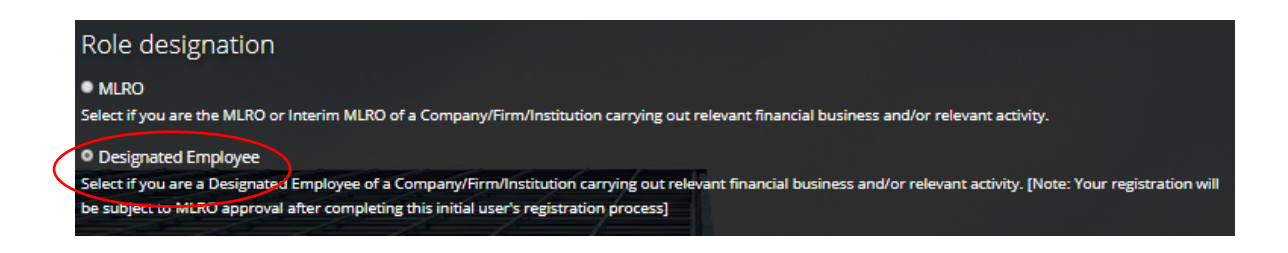

3) Complete the registration form by inserting personal details in the respective fields and note that the email address provided, will be your username to login to CASPAR.

| Personal details        |               | 5                    | 11                  |                       |    |   |
|-------------------------|---------------|----------------------|---------------------|-----------------------|----|---|
| Title                   | First Name    | 10                   | Last N              | ame                   | 11 |   |
| Mr 🔹                    | Joe           |                      | Borg                | 3                     |    |   |
| Designation (Optional)  |               | -                    | IT                  |                       | 11 |   |
| Designation             |               |                      |                     |                       |    |   |
| Date of Birth           | 111           | 4                    |                     |                       |    |   |
|                         |               |                      |                     |                       |    |   |
| Country Of Residence    |               | 110                  | Nationality         |                       |    |   |
| Malta                   |               | v                    | Maltese             |                       |    | Y |
| Identification Document | Туре          | ¥                    | Identification Docu | ment Number           |    |   |
|                         | 5 1 B 1       |                      |                     |                       |    |   |
| Identification Document | Expiry Date   |                      | Malta               | ment Country of Issue |    | * |
| Mahila Drafiy           | Mabile Number | and the second state | Dhone Drefix        | Dhono Number          |    |   |
| +356                    | 9900000       |                      | +356                | 27000000              |    |   |
| Email                   | 33000000      |                      |                     | 2,000000              |    |   |
| loe@Borg.com            |               |                      |                     |                       |    |   |
| Joce Borg.com           |               |                      |                     |                       |    |   |

4) CASPAR maintains a list of all registered Subject Persons. Insert three consecutive letters of the name of the Legal Entity in the section Professional Details and select the Subject Person from the dropdown menu. If the name of the Subject Person does not appear in the list, contact the appointed MLRO who would yet be required to register the Subject Person on CASPAR.

If you are the Designated Employee for more than one Subject Person, this step should be repeated for each Subject Person by clicking on 'Add Subject Person' button.

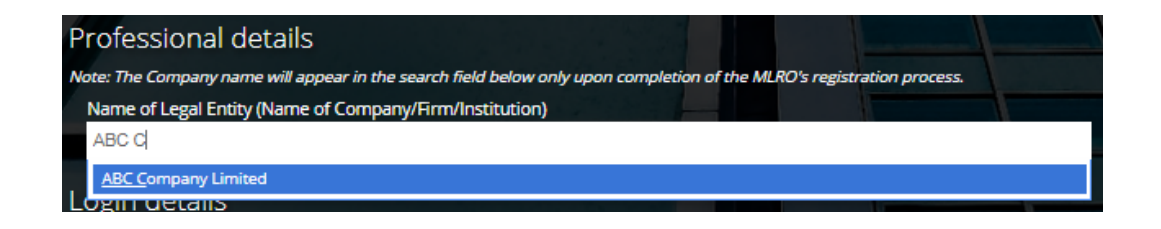

The creation of a user in CASPAR requires the approval of the FIAU. The name of the legal entity / entities entered in this section will solely be used by the FIAU during the approval of the user. After receipt of approval, the user must carry out an additional step to subscribe to a Subject Person – Refer to guidance in <u>Step 2: Subscribing to an Existing Subject Person</u>.

5) Create a password that will be used to access your personal account and note that the selected password must contain a minimum of eight characters, consisting of at least one number, one uppercase and one lowercase letter. Once you have completed the form, click 'Register'.

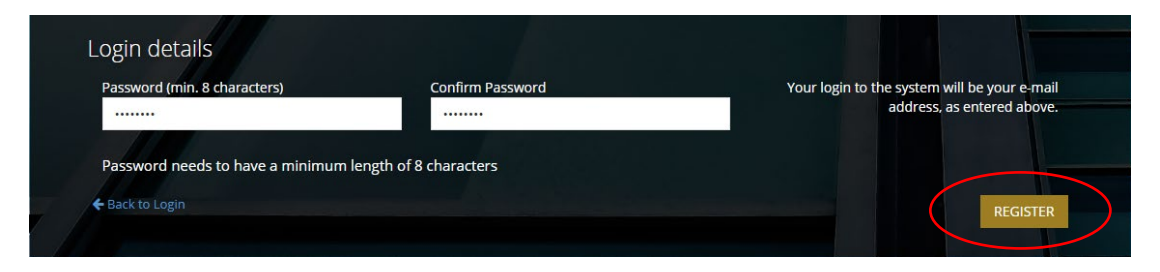

6) The following screen will appear, acknowledging the submission of the Registration Form.

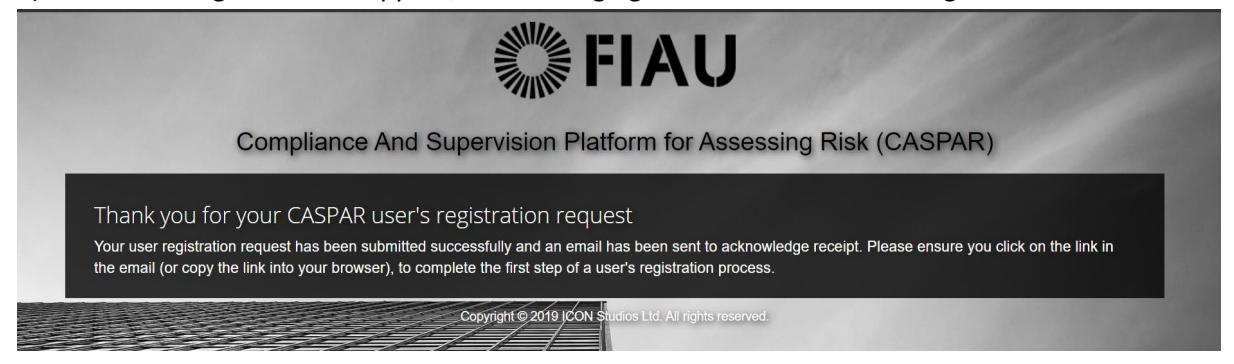

7) An automated email is transmitted to the email address provided at registration. The email includes a link required to complete this first step of the registration process. Click on 'Confirm User Request' to confirm the email address or copy and paste the URL into your web browser.

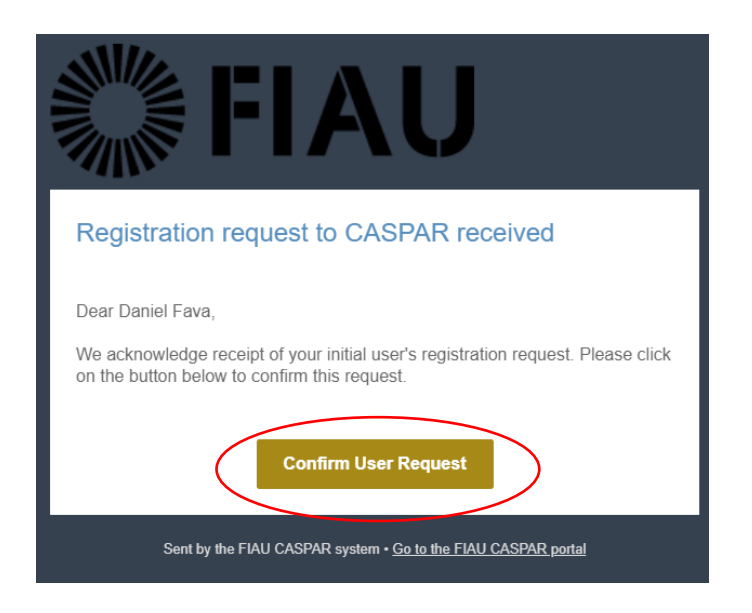

8) This next screen confirms that the email address has been verified and that your registration request was submitted to the FIAU for approval. An email will be transmitted once this request is reviewed by FIAU.

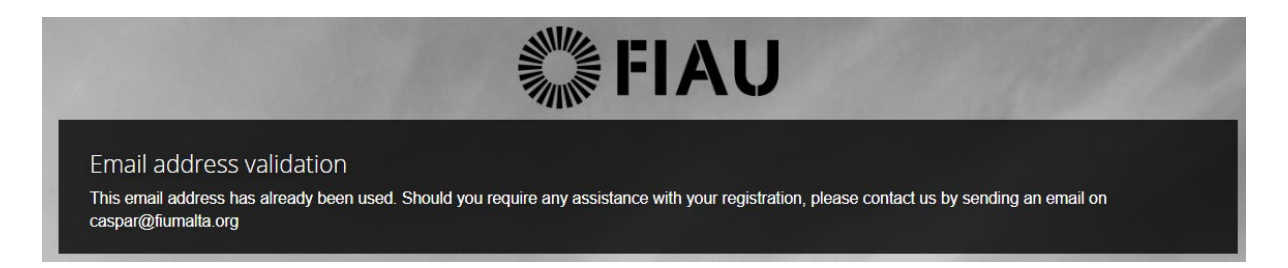

9) Upon receipt of email confirming approval of the user's registration, click on 'Login to CASPAR' and login to the newly created account by inserting the email address and password selected upon the initial user's registration process. You may wish to contact Compliance at the FIAU for clarification purposes and further guidance, should your initial user's registration be rejected.

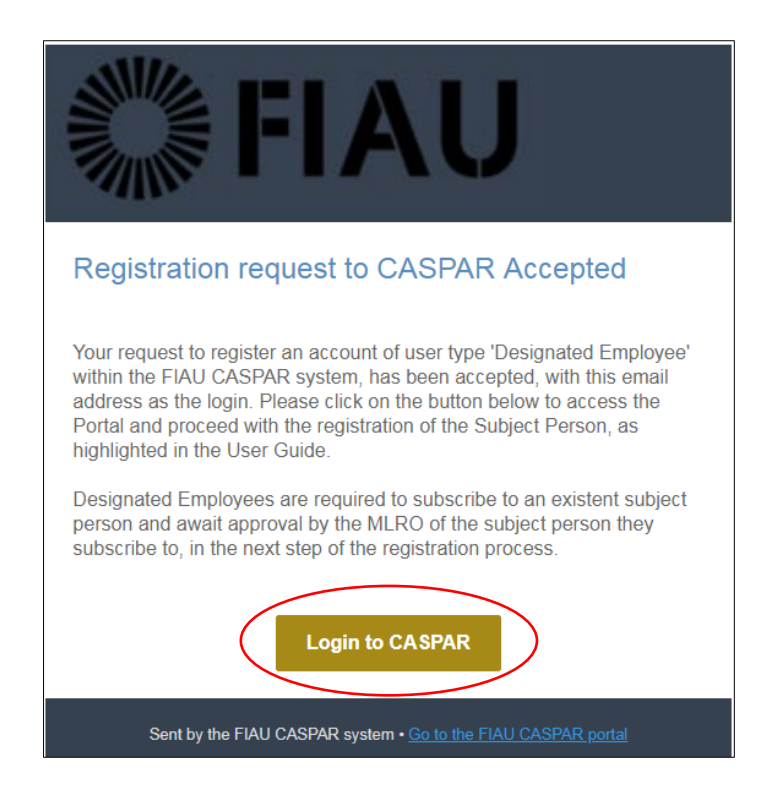

## Step 2: Subscribing to an existing Subject Person

Following the successful user registration on CASPAR, you are now required to subscribe to an existing Subject Person to be able to complete its REQ, as follows:

1) Login to CASPAR. Click on '+ Subscribe to an Existing SP' on the top right-hand side of the screen.

|                | Manage SPs Cashboard C                  | <b>B Q</b>                      |
|----------------|-----------------------------------------|---------------------------------|
| MENU           | SP Dashboard                            | + Subscribe to an Existing SP 😧 |
| 苗 SP Dashboard |                                         | Filter by SP Name               |
|                | You do not have any SPs assigned to you |                                 |
|                |                                         |                                 |
|                |                                         |                                 |
|                |                                         |                                 |

2) Insert three consecutive letters of the name of the Subject Person and select the Subject Person from the dropdown menu. Insert your appointment date and press 'Save'.

| Manage SPs 2                                       |                                                                                                    | Ĵ                                                                                                    | MV Ma                                                                                                    |                                                          | la 🗸                                                                                                    |
|----------------------------------------------------|----------------------------------------------------------------------------------------------------|----------------------------------------------------------------------------------------------------|----------------------------------------------------------------------------------------------------|----------------------------------------------------------|----------------------------------------------------------------------------------------------------|
| SP Dashboard +Subscribe t                          | o an Exi                                                                                                    | sting SP                                                                                                    | C                                                                                                    | ₽                                                        | ×                                                                                                    |
| Subscribe to an existing SP                        |                                                                                                    | ×                                                                                                    | <b>¢</b> s                                                                                                    | ectors                                                   | 2                                                                                                    |
| You do not have a Subject Person *                 |                                                                                                    |                                                                                                    |                                                                                                    |                                                          |                                                                                                    |
| Select SP                                          |                                                                                                    | *                                                                                                    |                                                                                                    |                                                          |                                                                                                    |
| ABC C                                              |                                                                                                    | ٩                                                                                                    |                                                                                                    |                                                          |                                                                                                    |
| ABC Company Limited (Non Financial Sector - DNFBP) |                                                                                                    |                                                                                                    |                                                                                                    |                                                          |                                                                                                    |
|                                                    |                                                                                                    |                                                                                                    | ·                                                                                                    |                                                          |                                                                                                    |
| Ø Can                                              | el                                                                                                    | 🖹 Save                                                                                                    | $\triangleright$                                                                                                    |                                                          |                                                                                                    |
|                                                    |                                                                                                    |                                                                                                    |                                                                                                    |                                                          |                                                                                                    |
|                                                    |                                                                                                    |                                                                                                    |                                                                                                    |                                                          |                                                                                                    |
|                                                    |                                                                                                    |                                                                                                    |                                                                                                    |                                                          |                                                                                                    |
|                                                    |                                                                                                    |                                                                                                    |                                                                                                    |                                                          |                                                                                                    |
|                                                    |                                                                                                    |                                                                                                    |                                                                                                    |                                                          |                                                                                                    |
|                                                    |                                                                                                    |                                                                                                    |                                                                                                    |                                                          |                                                                                                    |
|                                                    | SP Dashboard *<br>Subscribe to an existing SP<br>You do not have a<br>Subject Person *<br>Select SP<br>ABC C <br>ABC Company Limited (Non Financial Sector - DNFBP) | SP Dashboard      Subscribe to an existing SP      You do not have a     Subject Person +     Select SP      ABC C     ABC C     ABC C     C     Cance      Cance | P Dashboard       ◆ Subscribe to an Existing SP         You do not have a       Subject Person *         Select SP       ▲         ABC C       ▲         ABC C       ▲         Box Company Limited (Non Financial Sector - DNFBP)       ■         Image Solution       ■ | ABC C ABC COMPANY Limited (Non Financial Sector - DNFBP) | SP Dashboard     Subscribe to an existing SP     You do not have a     Subject Person *     Select SP     ABC C      ABC C     ABC C     ABC C Company Limited (Non Financial Sector - DNFBP)     Image Save     Image Save |

- 3) The subscription to a Subject Person requires the following approvals:
  - a. The approval by the appointed MLRO of the Subject Person (*MLROs should refer to guidance in section 'Approval of a Designated Employee'*); and
  - b. FIAU approval.

Once final approval from the FIAU is obtained, an email will be transmitted to the email address provided at registration.

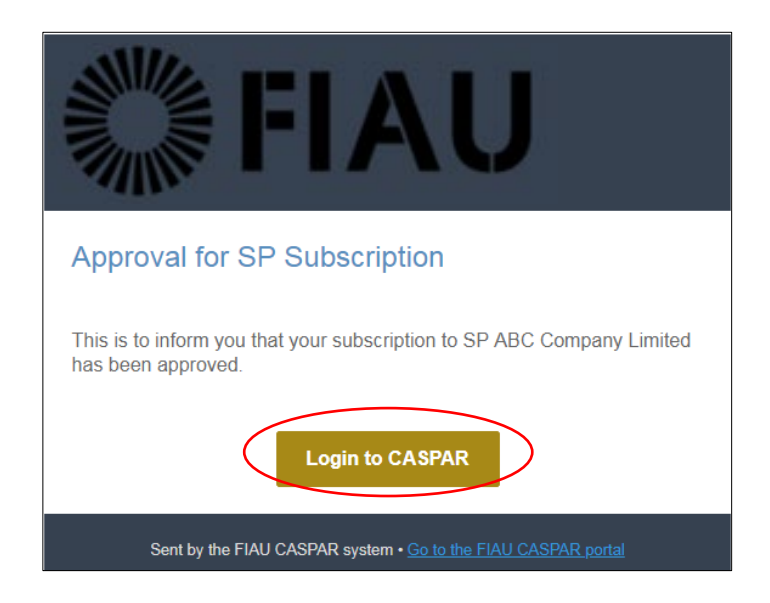

4) Upon receipt of FIAU approval, login to CASPAR and the Subject Person will appear on the 'SP Dashboard' as follows.

|              | Amage SPs C                                                                                                    |              | 🚺 🗘 🔤 Mario Vella 🗸               |
|--------------|----------------------------------------------------------------------------------------------------|--------------|-----------------------------------|
|              | SP Dashboard                                                                                                    | +            | Subscribe to an Existing SP 🛛 🔒 🗙 |
| SP Dashboard | ABC Company Limited<br>© Sector: Non Financial Sector - DNFBP<br>© Categories: Accountancy/Audit - FIR<br>Dick to View More | Filter by SP | Name 🗙 🛛 Sectors v                |
|              |                                                                                                    |              |                                   |

# C. Sole Practitioner

This registration type should be used by individuals who undertake any relevant financial business and/or relevant activity directly in their own name or under a trade name.

Upon successful registration, a Sole Practitioner will have the following rights:

- Creation of a Subject Person;
- Editing of details of the Subject Person;
- Compilation and submission of REQ;
- Payment of applicable fees related to REQ submissions.

#### Step 1: First-time registration of user

The steps indicated hereunder should be followed to complete the successful registration of a user:

1) Select 'Sole Practitioners' in the Applicant Type section.

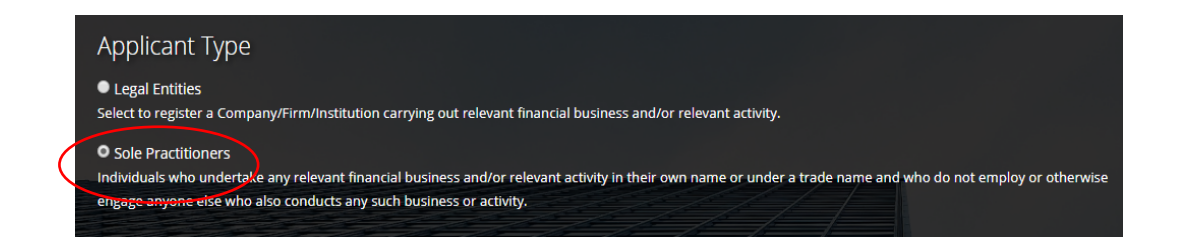

2) Complete the registration form by entering the personal details in the respective fields and note that the email address provided, will be your username to login to CASPAR.

| Personal de       | tails               |      |                       |                      |       |
|-------------------|---------------------|------|-----------------------|----------------------|-------|
| Title             | First Name          | de p | Last Nam              | ne                   |       |
| Mr                | Joe                 |      | Borg                  |                      |       |
| Designation (Opt  | tional)             | F 1  |                       |                      | 11111 |
| Designation       |                     |      |                       |                      |       |
| Date of Birth     | 11                  |      |                       |                      | 1111  |
|                   |                     |      |                       |                      |       |
| Country Of Resid  | lence               |      | Nationality           |                      | +++   |
| Malta             |                     |      | Maltese               |                      | *     |
| Identification Do | cument Type         |      | Identification Docume | ent Number           |       |
| ID Card           |                     |      |                       |                      |       |
| Identification Do | ocument Expiry Date |      | Identification Docume | ent Country of Issue |       |
|                   |                     |      | Malta                 |                      | *     |
| Mobile Prefix     | Mobile Number       |      | Phone Prefix          | Phone Number         |       |
| +356              | 99000000            |      | +356                  | 27000000             |       |
| Email             |                     |      |                       |                      |       |
| Joe@Borg.com      | 1                   |      |                       |                      |       |
|                   |                     |      |                       |                      |       |

3) Create a password that will be used to access your personal account. The password must contain a minimum of eight characters, consisting of at least one number, one uppercase and one lowercase letter. Once you have completed the form, click 'Register'.

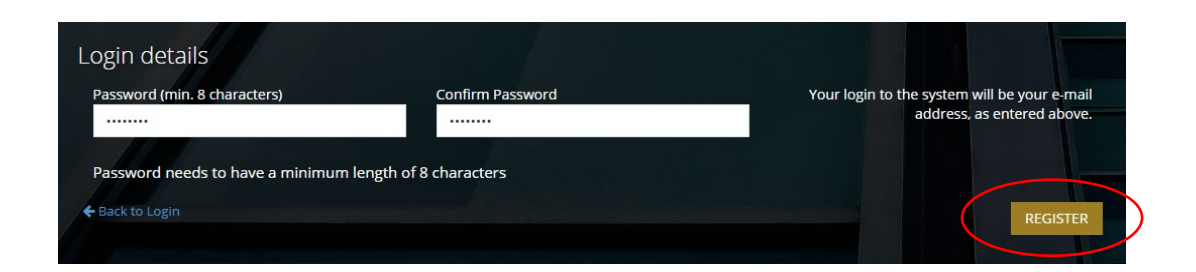

4) The following screen will appear, acknowledging the submission of the Registration Form.

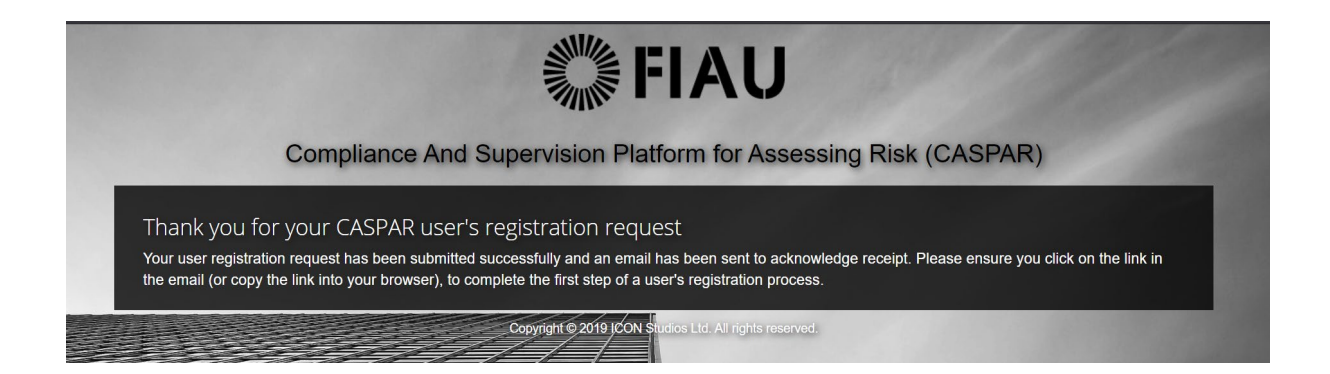

5) An automated email is transmitted to the e-mail address provided at registration. This email includes a link required to complete this first step of the registration process. Click on 'Confirm User Request' to confirm the email address.

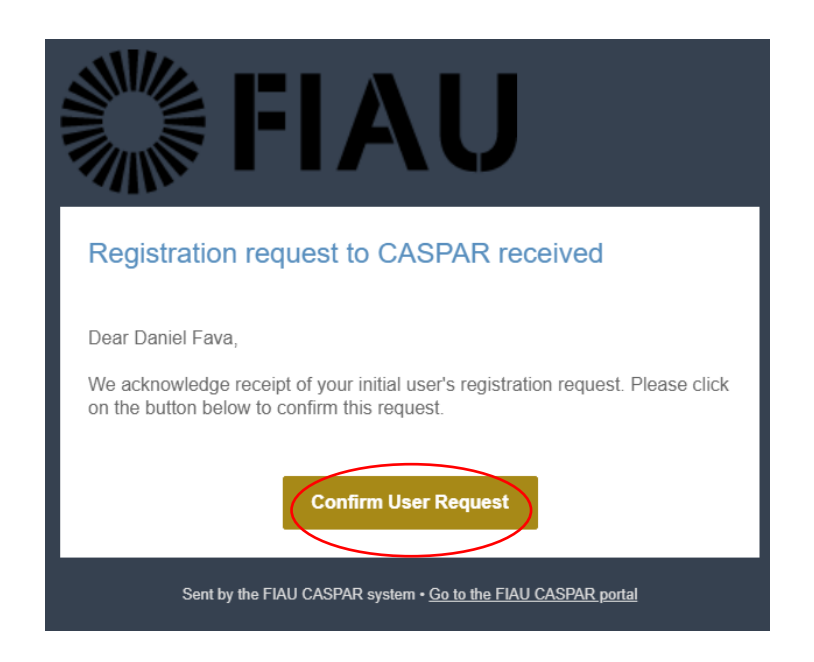

6) This next screen confirms that the email address has been verified and that your registration request will be submitted to the FIAU for approval. An email will be submitted once this request is reviewed by the FIAU.

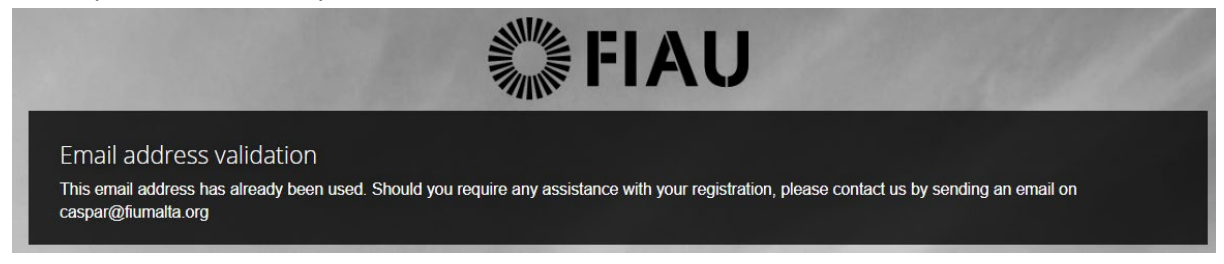

7) Upon receipt of email confirming approval of the user's registration, click on 'Login to CASPAR' and login to the newly created account by inserting the email address and password selected upon the initial user's registration process. You may wish to contact Compliance at the FIAU for clarification and further guidance, should your initial user's registration be rejected.

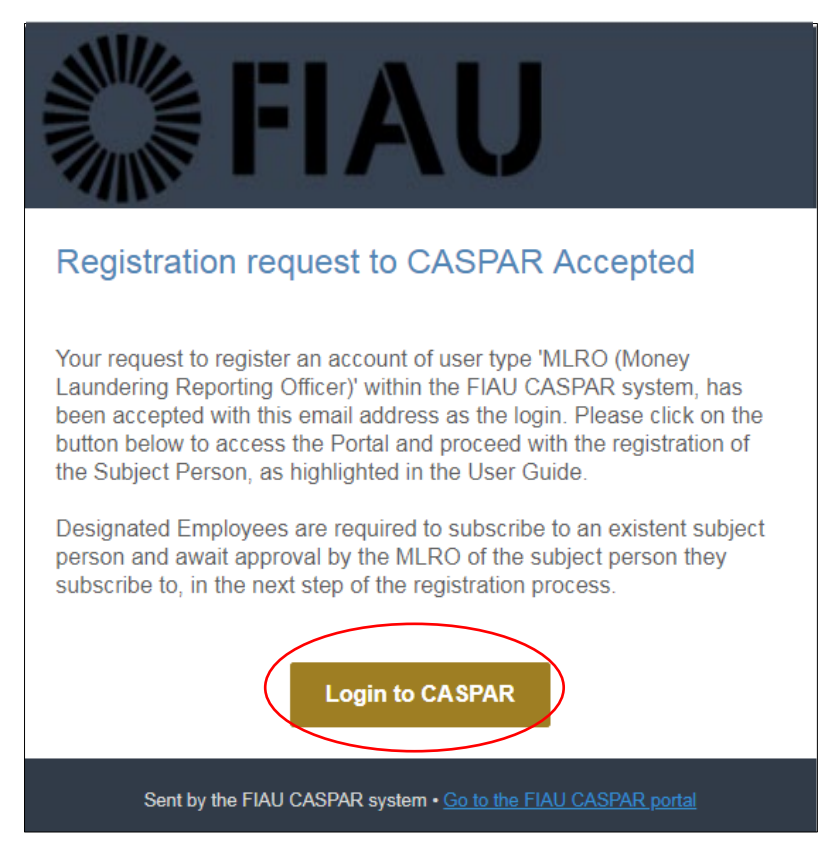

## Step 2: Creation of a Subject Person

Upon launch of CASPAR, the system will hold no data on the Subject Persons and hence, all records are to be created anew.

A one-time registration form must be completed to create the sole practitioner's Subject Person record and allow the user to subscribe to same.

The steps indicated hereunder must be followed to complete the successful registration of a Subject Person:

1) Login to CASPAR. Click on '+ Create SP' on the top right-hand side of the screen.

|                | Manage SPs                              | 🔲 🗘 🚾 Mario Vella 🗸             |
|----------------|-----------------------------------------|---------------------------------|
| MENU           | SP Dashboard                            | + Create SP 🔁 🖨 🗙               |
| 苗 SP Dashboard |                                         | Filter by SP Name 🗶 🗘 Sectors > |
|                | You do not have any SPs assigned to you |                                 |

2) Complete the required fields as shown below and click 'Save' button.

| ieneral inform          | nation                                        |                                                                                           |        | ]                                                               |
|-------------------------|-----------------------------------------------|-------------------------------------------------------------------------------------------|--------|-----------------------------------------------------------------|
| Name of Sul             | bject Person *                                | ACC Company Limited                                                                       |        |                                                                 |
| Licence or<br>Date/Comn | Warrant Issue<br>mencement of<br>Operations * | 01/01/2018                                                                                |        |                                                                 |
| Sub-Sector              | Sector *                                      | Non Financial Sector - DNFBP ncy/Audit - INDIVIDU   Category Accountancy/Audit - INDIVIDU | *      | Kindly refer to <u>Section 4</u> for<br>further guidance on the |
|                         |                                               | + Add a category                                                                          |        | sector, sub-sector/s and                                        |
| Registered A            | ddress                                        |                                                                                           |        | catagonylias                                                    |
| Ac                      | ddress (line 1) *                             | ACC Company Limited                                                                       |        | cutegory/ies                                                    |
| Ac                      | ddress (line 2) *                             | Triq Valletta                                                                             |        |                                                                 |
|                         | Town/City *                                   | Valletta                                                                                  |        |                                                                 |
|                         | Postcode *                                    | VLT 1000                                                                                  |        |                                                                 |
|                         | Country                                       | Malta                                                                                     | v      |                                                                 |
| This SP has             | a correspondence                              | address different from the above                                                          |        |                                                                 |
| Contact Deta            | ails                                          |                                                                                           |        |                                                                 |
| Email                   | email@acccomp                                 | bany.com                                                                                  |        |                                                                 |
| Address *               | Email may be used                             | by FIAU for requests for information purposes                                             |        |                                                                 |
| Phone *                 | +35621210000                                  | Designation * Sole Practitioner                                                           |        |                                                                 |
|                         | Phone number inc                              | Judes prefix                                                                              |        |                                                                 |
|                         |                                               | + Add additional contact information                                                      |        |                                                                 |
| he FIAU's Data Pri      | otection Policy may                           | r be found on http://www.fiumalta.org/privacy-policy.                                     |        |                                                                 |
|                         |                                               |                                                                                           | _      |                                                                 |
|                         |                                               | ⊘ Cancel                                                                                  | 🖹 Save |                                                                 |

3) The creation of a Sole Practitioner as a Subject Person requires the approval of the FIAU. Click 'Close' and await FIAU approval.

| 1 |                                                                 | I CICOLE DI | ~ 0     |
|---|-----------------------------------------------------------------|-------------|---------|
| l | Approval is required                                            |             | × .     |
|   | Approval is required before this change can be put into effect. |             |         |
|   |                                                                 |             | O Close |

4) Once this request has been approved/rejected, a notification will be submitted to the email address provided at registration. Upon receipt of of FIAU approval, click on 'Login to CASPAR' and login to your account by entering the email address used during registration and the password created.

| <b>FIAU</b>                                                                                             |
|----------------------------------------------------------------------------------------------------|
| Approval for SP Registration                                                                            |
| Your request to create Subject Person 'ACC Company Limited' has been approved and recorded accordingly. |
| Login to CASPAR                                                                                         |
| Sent by the FIAU CASPAR system • Go to the FIAU CASPAR portal                                           |

5) Following the approval of a Subject Person, login to CASPAR and the Subject Person will appear on the user's 'SP Dashboard' as follows.

|                | SP Dashboard X<br>Manage SPs                                                                                                    | 🔲 🍤 🞯 Mario Vella 🗸 |
|----------------|----------------------------------------------------------------------------------------------------|---------------------|
|                | SP Dashboard                                                                                                    | +Create SP 🕄 🖨 🗙    |
| 🖆 SP Dashboard | Filter by SP Name  ACC Company Limited  Sector: Non Financial Sector - DNFBP Categories: Accountancy/Audit - INDIVIDUAL Click to View More | X O Sectors V       |

# 4) Sectors, sub-sectors, categories

During the registration of a Subject Person, the user is required to input the sector, sub-sector and category in which the Subject Person operates.

The tables shown below list the sectors, sub-sectors and categories for each relevant financial business and relevant financial activity as per Regulation 2 of the Prevention of Money Laundering and Funding of Terrorism Regulations (PMLFTR 2017).

Subject Persons which carry out multiple activities falling under different sub-sectors and categories, should specify the different sub-sectors / categories by clicking the '+ Add Category' button.

| General informatio                      |                                    |                                                              |   |
|-----------------------------------------|------------------------------------|--------------------------------------------------------------|---|
| Name of Subject Person *                |                                    | ABC Company Limited                                          |   |
|                                         |                                    | 123456                                                       |   |
| ROC Company ID                          |                                    |                                                              |   |
| Licence or Warr<br>Date/Commence<br>Ope | ant Issue<br>ement of<br>rations * | 01/01/2018                                                   |   |
| Appointmen<br>MLRO/De                   | t Date as<br>signated              | 01/11/2018                                                   |   |
| Approval                                | Status *                           | Approval Not Required                                        | • |
| Sector *                                |                                    | Non Financial Sector - DNFBP                                 | ۲ |
| Sub-Sector *                            | Accounta                           | ncy/Audit - FIRMS/C * Category Accountancy/Audit - FIRMS/C * |   |
|                                         |                                    | + Add a category                                             |   |
| Registered Addre                        | SS                                 |                                                              | - |
| -<br>Addres                             | s (line 1) *                       | ABC Company Limited                                          |   |
| Address (line 2) *                      |                                    | Triq Valletta                                                |   |
| Тс                                      | own/City *                         | Valletta                                                     |   |
| Postcode *                              |                                    | VLT 1000                                                     |   |
| Country                                 |                                    | Malta                                                        |   |
| This SP has a cor                       | respondence                        | address different from the above                             |   |
| Contact Details                         |                                    |                                                              |   |
| Email mlr                               | o@abccomp                          | Jany.com                                                     |   |
| Address * Email                         | may be used                        | by FIAU for requests for information purposes                |   |
| Phone * +35621270000                    |                                    | Description * MLRO                                           |   |
|                                         | ne number ind                      | ludes prefix                                                 |   |
| Phor                                    |                                    | + Add additional contact information                         |   |
| Phor                                    |                                    |                                                              |   |

#### Do you operate in the Financial Sector? If yes, take note of the following:

Kindly note that the following two sub-sectors should **ONLY** be chosen in the following cases:

- **Financial Sector offering CSP** legal entities which carry out any activity falling under the Financial Sector and also act as CSP (ex: a company which offers both investment services and CSP services).
- **Financial Sector offering trustee services** legal entities which carry out any activity falling under the Financial Sector and also offer trustee services (ex: a credit institution which offers trustee services).

# Relevant Financial Business

| Activities (as per Regulation 2)                                                                                                    | Sector              | Sub-Sector                | Category                                                                                                    |
|----------------------------------------------------------------------------------------------------|---------------------|---------------------------|----------------------------------------------------------------------------------------------------|
| (a) any business of banking carried on by a person<br>or institution who is for the time being<br>licensed, or required to be licensed, under the<br>provisions of the Banking Act                                                                                                    | Financial<br>Sector | Credit<br>Institutions    | Credit Institutions                                                                                                    |
| (b) any activity of a financial institution carried on<br>by a person or institution who is for the time<br>being licensed, or required to be licensed,<br>under the provisions of the Financial<br>Institutions Act                                                                                                    | Financial<br>Sector | Financial<br>Institutions | Payment Service Providers;<br>E-Money Issuers;<br>Others: Lending, Money<br>Brokering & Factoring.                                                           |
| (c) any long-term insurance business other than<br>business of reinsurance carried on by a person<br>or institution who is for the time being<br>authorised, or required to be authorised,<br>under the provisions of the Insurance Business<br>Act                                                                                                    | Financial<br>Sector | Insurance &<br>Pensions   | Insurance undertakings                                                                                                    |
| (d) any insurance intermediary activities carried<br>out by an insurance intermediary or by a tied<br>insurance intermediary related to long-term<br>insurance business which person or institution<br>is enrolled or required to be enrolled under<br>the provisions of the Insurance Distribution<br>Act, other than a natural person who is<br>registered or enrolled and acts on behalf of a<br>tied insurance intermediary or a person or<br>institution enrolled as a tied insurance<br>intermediary that does not collect premiums,<br>or other amounts intended for the<br>policyholder or the beneficiary | Financial<br>Sector | Insurance &<br>Pensions   | Intermediaries –Companies;<br>Intermediaries- Individuals;<br>Tied Insurance Intermediaries-<br>Companies;<br>Tied Insurance Intermediaries-<br>Individuals. |
| (e) any long term insurance business other than<br>business of reinsurance carried on by a person<br>in accordance with the Insurance Business<br>(Captive Insurance Undertakings and Captive<br>Reinsurance Undertakings) Regulations, by a<br>cell company in accordance with the<br>provisions of the Companies Act (Cell<br>Companies Carrying on Business of Insurance)<br>Regulations or by an incorporated cell<br>company and an incorporated cell in<br>accordance with the provisions of the<br>Companies Act (Incorporated Cell Companies<br>Carrying on Business of Insurance) Regulations             | Financial<br>Sector | Insurance &<br>Pensions   | Insurance undertakings                                                                                                    |

| (f)Investment services carried on by a person or<br>institution licensed or required to be licensed<br>under the provisions of the Investment<br>Services &<br>Services & ActFinancial<br>Services &<br>SecuritiesInvestment Services<br>Markets(g)administration services to collective<br>institution recognised or required to be<br>recognised under the provisions of the<br>Investment Services Act other than<br>administration services provided by<br>precognised incorporated Cell Companies)<br>RegulationsFinancial<br>Services &<br>SecuritiesRecognised Fund<br>Administrators(h)a collective investment Services ActFinancial<br>Services &<br>SecuritiesInvestment<br>Services &<br>SecuritiesCollective Investment Scheme<br>Services &<br>SecuritiesCollective Investment Schemes(h)a collective investment fund, carried on in<br>relation to a retirement fund, carried on in<br>relation to a retirement fund, carried on in<br>relation to a retirement scheme, by a person<br>or institution licensed or required to be<br>licensed under the provisions of the<br>Retirement Pensions ActFinancial<br>SectorInvestment<br>Services &<br>SecuritiesService Providers licensed<br>under the Retirement Pensions<br>Act(j)any activity of a regulated market and that of<br>a central securities depository authorised or<br>required to be authorised or<br>required to be authorised or<br>required to the a carried or the provisions of the<br>inancial Assets Act;Investment<br>SecuritiesRegulated Markets/Central<br>Securities(j)any activity of a VFA agent carried out by a<br>person or institution registered under the<br>provisions of the Financial Assets Act;Virtual<br>Financial<br>SecuritiesVFA Service Providers <td< th=""><th>Aci</th><th>tivities (as per Regulation 2)</th><th>Sector</th><th>Sub-Sector</th><th>Category</th></td<>                                                                                                    | Aci | tivities (as per Regulation 2)                     | Sector    | Sub-Sector  | Category                      |
|----------------------------------------------------------------------------------------------------|-----|----------------------------------------------------|-----------|-------------|-------------------------------|
| Institution Incensed or required to be licensed<br>under the provisions of the Investment<br>Services ActSectorServices &<br>Securities<br>Markets(g) administration<br>institution recognised or required to be<br>recognised under the provisions of the<br>Investment Services Act other than<br>administration services provided by<br>recognised incorporated cell companies In<br>accordance with the Companies Act<br>recognised norporated Cell Companies In<br>accordance with the Companies Act<br>recognised or required to be licensed,<br>recognised or required to be licensed,<br>recognised or a retirement fund, carried on in<br>relation to a retirement fund, carried on in<br>relation to a retirement fund, carried on in<br>relation to a retirement fund, carried on in<br>relation to a retirement fund, carried on in<br>relation to a retirement fund, carried on in<br>relation to a retirement fund, carried to be<br>licensed or a retirement fund, carried on in<br>relation to a retirement fund, carried to be<br>licensed or required to be<br>licensed or required to be<br>licensed or required to be<br>licensed or a retirement fund, carried or the<br>meaning as is assigned to them in the<br>Retirement Pensions ActFinancial<br>securities<br>Investment Services &<br>SecuritiesInvestment<br>Securities<br>MarketsRegulated Markets/Central<br>Securities(j) any activity of a regulated market and that of<br>required to be authorised or required<br>to be authorised or required to be<br>provisions of the Financial Markets ActInvestment<br>Securities<br>SecuritiesRegulated Markets/Central<br>Securities(j) any activity of a VFA agent carried out by a<br>person or institution licensed or required<br>to be authorised or required to be<br>provisions of the Financial Markets ActVirtual<br>Financial<br>Assets<br>SecuritiesVFA Agents(j                                                                                                    | (f) | investment services carried on by a person or      | Financial | Investment  | Investment Services           |
| under the provisions of the investment<br>Services ActSecurities<br>Markets(g) administration services to collective<br>institution recognised or required to be<br>recognised under the provisions of the<br>nadministration services provided by<br>precognised incorporated cell companies in<br>accordance with the Companies Act<br>(Recognised incorporated cell companies)<br>RegulationsFinancial<br>SecuritiesInvestment<br>Services &<br>SecuritiesCollective Investment Scheme marketing its<br>services &<br>SecuritiesCollective Investment Scheme<br>Services &<br>SecuritiesCollective Investment Schemes(h) a collective investment scheme marketing its<br>units or shares, licensed, recognised or<br>notified, or required to be licensed,<br>recognised or notified, under the provisions of<br>the Investment Services ActFinancial<br>SectorInvestment<br>Services &<br>Services &<br>SecuritiesCollective Investment Schemes<br>Securities(i) any activity other than that of<br>a central securities depository authorised or<br>required to a retirement fund, carried on in<br>relation to a retirement scheme, by a person<br>or institution licensed or required to be<br>licensed under the provisions of the<br>Retirement Pension ActInvestment<br>SectorSecurities<br>Securities(j) any activity of a regulated market and that of<br>a central securities depository authorised or<br>required to be authorised or required to the<br>provisions of the Financial<br>MarketsInvestment<br>SecuritiesRegulated Markets/Central<br>Securities(j) any activity of a VFA agent carried out by<br>provisions of the provisions of the<br>required to be authorised or required to be<br>provisions of the provisions of the<br>securities depository authorised or<br>required to be authorised or required<br>to be a                                                                                                    |     | institution licensed or required to be licensed    | Sector    | Services &  |                               |
| Services ActIndiaMarkets(g) administration services to collective<br>investment schemes provided by a person or<br>institution recognised or required to be<br>recognised under the provisions of the<br>lnvestment Services Act other than<br>administration services provided by<br>recognised incorporated Cell Companies in<br>accordance with the Companies Act<br>(Recognised Incorporated Cell Companies)<br>RegulationsFinancial<br>SectorInvestment<br>SectorCollective Investment Scheme<br>Sector(h) a collective investment scheme marketing its<br>units or shares, licensed, recognised or notified, or required to be licensed,<br>recognised or notified, under the provisions of<br>the Investment Services ActFinancial<br>SectorInvestment<br>Services &<br>SecuritiesCollective Investment Schemes(i) any activity other than that of a retirement<br>scheme or a retirement fund, carried on in<br>relation to a retirement scheme, by a person<br>or institution licensed or required to be<br>licensed under the provisions of the<br>Retirement Pensions Act and for the purpose<br>of this paragraph, "retirement scheme" and<br>"retirement fund", shall have the same<br>meaning as is assigned to them in the<br>Retirement Pension ActFinancial<br>SectorInvestment<br>SecuritiesRegulated Markets/Central<br>Securities<br>Markets(j) any activity of a regulated market and that of<br>a central securities depository authorised or<br>required to be authorised or required<br>to be registered on erguired or the provisions of the<br>Financial<br>AssetsFinancial<br>SectorInvestment<br>Securities<br>ProvidersRegulated Markets/Central<br>Securities<br>Securities(j) any activity of a VFA agent carried out by a<br>person or institution licensed or required<br>to be registered under the provi                                                                                                    |     | under the provisions of the Investment             |           | Securities  |                               |
| (g) administration services to collective Financial investment schemes provided by a person or institution recognised or required to be recognised under the provisions of the Investment Services Act other than administration services provided by recognised incorporated cell companies In accordance with the Companies Act (Recognised Incorporated Cell Companies) Regulations       Services & Administrators         (h) a collective investment scheme marketing its units or shares, licensed, recognised or required to be licensed, recognised or notified, under the provisions of the Investment Services Act       Financial       Investment Services & Services & Services & Services & Securities Markets         (i) any activity other than that of a retirement scheme, by a person or institution licensed or required to be licensed, recognised under the provisions of the Retirement Pensions Act and for the purpose of this paragraph, "retirement scheme" and "retirement fund, carried on in the Retirement Pension Act       Investment Services & Securities Markets       Regulated Markets/Central Securities Markets         (j) any activity of a regulated market and that of prequired to be authorised or required to be authorised or required to be authorised or required to be authorised or required to be pository Securities Markets       Investment Services & Securities Markets         (j) any activity of a regulated market and that of prequired to be authorised or required to be authorised or required to be pository authorised or required to be authorised or required to be provisions of the Financial Markets Act       Investment Services & Securities Markets       Regulated Markets/Central Securities Providers         (j) any activity of a VFA agent carried out by a person or institution licensed or re                                                                                                    |     | Services Act                                       |           | Markets     |                               |
| investment schemes provided by a person or<br>institution recognised under the provisions of the<br>Investment Services Act other than<br>administration services provided by<br>recognised incorporated Cell companies in<br>accordance with the Companies act<br>(Recognised incorporated Cell Companies)Financial<br>SecuritiesAdministrators(h) a collective investment scheme marketing its<br>units or shares, licensed, recognised or notified, under the provisions of<br>the Investment Services ActFinancial<br>SecuritiesInvestment<br>Services &<br>SecuritiesCollective Investment Schemes(i) any activity other than that of a retirement<br>scheme or a retirement scheme, by a person<br>or institution licensed or required to be<br>licensed under the provisions of the<br>Retirement Pensions Act and for the purpose<br>of this paragraph, "retirement scheme" and<br>"retirement fund" shall have the same<br>meaning as is assigned to them in the<br>Retirement Pension ActFinancial<br>SectorInvestment<br>Services &<br>Securities<br>Markets(j) any activity of a regulated market and that of<br>required to be authorised under the<br>provisions of the Financial Markets ActFinancial<br>SectorInvestment<br>Securities<br>MarketsRegulated Markets/Central<br>Securities<br>Markets(j) any activity of a regulated market and that of<br>a central securities depository authorised or<br>to institution licensed or required to be<br>licensed under the provisions of the<br>provisions of the Financial Markets ActInvestment<br>Securities<br>MarketsRegulated Markets/Central<br>Securities<br>Markets(j) atvity of a VFA agent carried out by a person or<br>institution licensed or required to be<br>licensed under the provisions of the<br>Virtual Financial Assets Act;<br>SecurVFA AgentsVFA Ag                                                                                                    | (g) | administration services to collective              | Financial | Investment  | Recognised Fund               |
| institutionrecognisedor required to be<br>provisions of the<br>investmentSecurities<br>MarketsInvestmentServicesAct other than<br>administrationSecurities<br>MarketsMarkets(h) a collective investment scheme marketing its<br>units or shares, licensed, recognised or<br>notified, or required to be licensed,<br>recognised or on tified, under the provisions of<br>the Investment Services ActFinancial<br>SectorInvestment<br>Services &<br>Securities<br>MarketsCollective Investment Schemes<br>Securities<br>Markets(i) any activity other than that of a retirement<br>scheme or a retirement fund, carried on in<br>relation to a retirement scheme, by a person<br>or institution licensed or required to be<br>licensed under the provisions of the<br>Retirement Pension ActInsurance &<br>SectorService Providers licensed<br>under the Retirement Pensions<br>Act(j) any activity of a regulated market and that of<br>a central securities depository autorised or<br>required to be authorised under the<br>provisions of the<br>error institution licensed under the provisions of the<br>sectorFinancial<br>SectorInvestment<br>Securities<br>Markets(j) any activity of a regulated market sAct<br>(l) activity of a VFA agent carried out by a<br>person or institution licensed or required<br>to be registered under the provisions of the<br>Virtual Financial Assets Act;Virtual<br>Virtual<br>SectorInvestment<br>Securities<br>Markets(l) activity of a VFA agent carried out by a<br>person or institution licensed or required to be<br>institution licensed or required to be<br>institution licensed or required to be<br>institution licensed or required to be<br>institution licensed or required to be<br>institution licensed or required to be<br>institution                                                                                                    |     | investment schemes provided by a person or         | Sector    | Services &  | Administrators                |
| recognised under the provisions of the<br>Investment Services Act other than<br>administration services provided by<br>recognised incorporated cell companies in<br>accordance with the Companies ActMarketsMarkets(h) a collective investment scheme marketing its<br>units or shares, licensed, recognised or<br>notified, or required to be licensed,<br>recognised or ontified, under the provisions of<br>the Investment Services ActFinancial<br>Services &<br>Services &<br>Services &<br>Services watchCollective Investment Schemes<br>Services &<br>Services &<br>Services watch(i) any activity other than that of a retirement<br>scheme or a retirement fund, carried on in<br>relation to a retirement scheme, by a person<br>or institution licensed or required to be<br>licensed under the provisions of the<br>Retirement Pensions ActFinancial<br>SectorInvestment<br>Services &<br>Securities<br>MarketsService Providers licensed<br>under the Retirement Pensions<br>Act(i) any activity of a regulated market and that of<br>a central securities depository authorised on<br>required to be authorised under the<br>provisions of the Financial Markets ActFinancial<br>SectorInvestment<br>Securities<br>MarketsRegulated Markets/Central<br>Securities<br>Markets(i) any activity of a regulated market and that of<br>person or institution licensed under the<br>provisions of the Financial Markets ActVirtual<br>Financial<br>Assets<br>SectorInvestment<br>Securities<br>MarketsVFA Agents(i) any activity of a vPA agent carried out by a person or<br>institution licensed or required to be<br>institution licensed or required to be<br>licensed under the provisions of the Virtual<br>Financial Assets Act;<br>(m) VFA services carried out by a person or<br>licensed under the provisions of the Virtual<                                                                                                    |     | institution recognised or required to be           |           | Securities  |                               |
| InvestmentServicesAct otherthan<br>administrationServicesCollective Investment schemesRegulationsincorporated Cell Companies in<br>accordance with the Companies Act<br>(Recognised Incorporated Cell Companies)<br>RegulationsInvestmentCollective Investment Schemes(h) a collective Investment scheme marketing its<br>units or shares, licensed, recognised or<br>notified, or required to be licensed,<br>recognised or notified, under the provisions of<br>the Investment Services ActFinancialInvestmentCollective Investment Schemes(i) any activity other than that of a retirement<br>scheme or a retirement fund, carried on in<br>relation to a retirement scheme, by a person<br>or institution licensed or required to be<br>licensed under the provisions of the<br>Retirement Pensions Act and for the purpose<br>of this paragraph, "retirement scheme" and<br>"retirement fund" shall have the same<br>meaning as is assigned to them in the<br>Retirement Pension ActFinancial<br>SectorInvestment<br>SecuritiesRegulated Markets/Central<br>Securities Depository(i) any activity of a vEFA agent carried out by a<br>person or institution registered or required to be<br>under the provisions of the<br>Virtual<br>financial Assets ActFinancial<br>Assets<br>SectorInvestment<br>SecuritiesRegulated Markets/Central<br>Securities Depository(m) WFA services carried out by a<br>person or institution licensed or required to be<br>institution licensed or required to be<br>institution licensed or required to be<br>institution licensed or required to be<br>institution licensed or required to be<br>institution licensed or required to be<br>institution licensed or required to be<br>institution licensed or required to be<br>institution licensed or required to be<br>instit                                                                                                    |     | recognised under the provisions of the             |           | Markets     |                               |
| administrationservicesprovidedby<br>recognised incorporated cell companies in<br>accordance with the Companies ActInvestmentCollective Investment Schemes(h) a collective investment scheme marketing its<br>units or shares, licensed, recognised or<br>notified, or required to be licensed,<br>recognised or notified, under the provisions of<br>the Investment Services ActFinancial<br>SectorInvestment<br>Services &<br>Securities<br>MarketsCollective Investment Schemes(i) any activity other than that of a retirement<br>scheme or a retirement fund, carried on in<br>relation to a retirement scheme, by a person<br>or institution licensed or required to be<br>licensed under the provisions of the<br>Retirement Pensions Act and for the purpose<br>of this paragraph, "retirement scheme" and<br>"retirement fund" shall have the same<br>meaning as is assigned to them in the<br>Retirement Pension ActFinancial<br>SectorInvestment<br>SectorRegulated Markets/Central<br>Securites<br>Markets(i) any activity of a vEA agent carried out by a<br>person or institution registered or required<br>to be registered under the provisions of the<br>required to be authorised under<br>the provisions of the Financial Markets ActFinancial<br>SectorInvestment<br>Securites<br>MarketsRegulated Markets/Central<br>Securites<br>Markets(i) activity of a VFA agent carried out by a<br>person or institution registered or required to be<br>institution licensed or required to be<br>institution licensed or required to be<br>institution licensed or required to be<br>institution licensed or required to be<br>institution licensed or required to be<br>institution licensed or required to be<br>institution licensed or required to be<br>institution licensed or required to be<br>institution licensed or required to be<br>                                                                                                    |     | Investment Services Act other than                 |           |             |                               |
| recognised incorporated cell companies Act<br>(Recognised incorporated Cell Companies)Financial(h) a collective investment scheme marketing is<br>units or shares, licensed, recognised or<br>notified, or required to be licensed,<br>recognised or notified, under the provisions of<br>the Investment Services ActFinancial<br>Services &<br>Services &<br>Services &<br>Services &<br>Services Providers licensed<br>under the arbon or<br>institution licensed or required to be<br>licensed under the provisions of the<br>Retirement Pensions Act and for the purpose<br>of this paragraph, "retirement scheme" and<br>"retirement fund', sample to the<br>neating as is assigned to them in the<br>Retirement Pensions Act and for the purpose<br>of this paragraph, "retirement scheme" and<br>"retirement fund', sample to the samp<br>meaning as is assigned to them in the<br>Retirement Pensions Act and for the purpose<br>of this paragraph, "retirement scheme" and<br>"retirement fund', sagent carried out by a<br>person or institution registered or required<br>to be registered under the provisions of the<br>Yintual Financial Markets ActFinancial<br>SectorInvestment<br>SectorRegulated Markets/Central<br>Securities<br>Markets(i) artivity of a VFA agent carried out by a<br>person or institution licensed or required to<br>to be registered under the provisions of the<br>Vintual Financial Assets ActVFA agentsVFA Agents(m) VFA services carried out by a person or<br>institution licensed or required to be<br>licensed under the provisions of the Vintual<br>Financial Assets Act;VFA lisuersVFA lisuers(n) issue of virtual financial assets ActVirtual<br>Financial<br>Assets ActVFA lisuersVFA lisuers                                                                                                    |     | administration services provided by                |           |             |                               |
| accordancewith the Companies Act<br>(Recognised Incorporated Cell Companies)<br>RegulationsCollective Investment scheme marketing its<br>services &<br>SectorInvestment<br>Services &<br>Securities<br>MarketsCollective Investment Schemes(h) a collective investment scheme marketing its<br>units or shares, licensed, recognised or notified, under the provisions of<br>the Investment Services ActInvestment<br>SectorCollective Investment Schemes(i) any activity other than that of a retirement<br>scheme or a retirement fund, carried on in<br>relation to a retirement scheme, by a person<br>or institution licensed or required to be<br>licensed under the provisions of the<br>Retirement Pensions Act and for the purpose<br>of this paragraph, "retirement scheme" and<br>"retirement fund" shall have the same<br>meaning as is assigned to them in the<br>Retirement Pension ActFinancial<br>SectorInvestment<br>Services &<br>Securities<br>Markets(i) any activity of a regulated market and that of<br>a central securities depository authorised or<br>required to be authorised under the<br>provisions of the Financial Markets ActFinancial<br>SectorInvestment<br>Securities<br>MarketsRegulated Markets/Central<br>Securities<br>Markets(i) activity of a VFA agent carried out by a<br>person or institution registered or required<br>to be registered under the provisions of the<br>Virtual Financial Assets Act;Virtual<br>Financial<br>AssetsVFA Agents(ii) activity of a virual financial Markets for offer to the<br>licensed under the provisions of the Virtual<br>Financial Assets Act;Virtual<br>Financial<br>AssetsVFA Issuers(ii) activity of a virual financial assets for offer to the<br>public in or from Malta in terms of the Virtual<br>Financial Assets Act </th <th></th> <th>recognised incorporated cell companies in</th> <th></th> <th></th> <th></th>                                                                                                    |     | recognised incorporated cell companies in          |           |             |                               |
| (Recognised Incorporated Cell Companies)<br>Regulations(Recognised Incorporated Cell Companies)<br>RegulationsCollective Investment<br>SectorCollective Investment Schemes(h) a collective investment scheme marketing its<br>units or shares, licensed, recognised or<br>notified, or required to be licensed,<br>recognised or notified, under the provisions of<br>the Investment Services ActFinancial<br>SectorInvestment<br>Services &<br>SecuritiesCollective Investment Schemes(i) any activity other than that of a retirement<br>scheme or a retirement fund, carried on in<br>relation to a retirement scheme, by a person<br>or institution licensed under the provisions of the<br>Retirement Pensions Act and for the purpose<br>of this paragraph, "retirement scheme" and<br>"retirement fund" shall have the same<br>meaning as is assigned to them in the<br>Retirement Pension ActFinancial<br>SectorInvestment<br>Services &<br>Securities(j) any activity of a regulated market and that of<br>provisions of the Financial Markets ActFinancial<br>SectorInvestment<br>Services &<br>SecuritiesRegulated Markets/Central<br>Securities(j) activity of a VFA agent carried out by a<br>person or institution registered or required<br>to be registered under the provisions of the<br>Virtual Financial Assets ActVirtual<br>Financial<br>AssetsVFA Service<br>VFA Service<br>VFA Service ProvidersVFA Service<br>Providers(m) YFA services carried out by a person or<br>institution licensed or required to be<br>licensed under the provisions of the Virtual<br>Financial Assets Act;Virtual<br>Financial<br>AssetsVFA Service<br>VFA IssuersVFA Service<br>VFA Issuers(n) issue of virtual financial assets for offer to the<br>public in or from Malta in terms of t                                                                                                    |     | accordance with the Companies Act                  |           |             |                               |
| RegulationsInvestment(h) a collective investment scheme marketing its<br>units or shares, licensed, recognised or notified, under the provisions of<br>the Investment Services ActFinancial<br>SectorInvestment<br>Services &<br>SecuritiesCollective Investment Schemes(i) any activity other than that of a retirement<br>scheme or a retirement fund, carried on in<br>relation to a retirement scheme, by a person<br>or institution licensed or required to be<br>licensed under the provisions of the<br>Retirement Pensions Act and for the purpose<br>of this paragraph, "retirement scheme" and<br>"retirement Pension ActInsurance &<br>PensionsService Providers licensed<br>under the Retirement Pensions<br>Act(j) any activity of a regulated market and that of<br>a central securities depository authorised or<br>required to be authorised under the provisions of the<br>Financial<br>Nettirement Pension ActFinancial<br>SectorInvestment<br>Securities<br>PensionsRegulated Markets/Central<br>Securities(j) any activity of a vFA agent carried out by a<br>person or institution registered under the provisions of the<br>Virtual<br>Financial Assets ActVirtual<br>Financial<br>AssetsVFA Agents(m) VFA services carried out by a<br>person or institution licensed or required<br>to be registered under the provisions of the<br>Virtual<br>Financial Assets Act;Virtual<br>Financial<br>AssetsVFA Service<br>ProvidersVFA Service Providers(m) VFA services carried out by a person or<br>institution licensed or required to be<br>provisions of the Virtual<br>Financial Assets Act;Virtual<br>Financial<br>AssetsVFA Service<br>ProvidersVFA Service Providers(m) of suce of virtual financial assets for offer to the<br>public in or from Ma                                                                                                    |     | (Recognised Incorporated Cell Companies)           |           |             |                               |
| (h) a collective investment scheme marketing its<br>units or shares, licensed, recognised or notified, under the provisions of<br>the Investment Services ActFinancial<br>SectorInvestment<br>Securities<br>MarketsCollective Investment Schemes(i) any activity other than that of a retirement<br>scheme or a retirement fund, carried on in<br>relation to a retirement scheme, by a person<br>or institution licensed or required to be<br>licensed under the provisions of the<br>Retirement Pensions Act and for the purpose<br>of this paragraph, "retirement scheme" and<br>"retirement fund" shall have the same<br>meaning as is assigned to them in the<br>Retirement Pension ActFinancial<br>SectorInvestment<br>SectorRegulated Markets/Central<br>Sector(j) any activity of a regulated market and that of<br>a central securities depository authorised or<br>required to be authorised under the<br>provisions of the Financial Markets ActFinancial<br>SectorInvestment<br>SectorRegulated Markets/Central<br>Securities(i) ativity of a VFA agent carried out by a<br>person or institution licensed or required<br>to be registered under the provisions of the<br>Virtual Financial Assets ActVirtual<br>Financial<br>AssetsVFA Service<br>VFA Service Providers(m) VFA services carried out by a person or<br>institution licensed or required to be<br>licensed under the provisions of the Virtual<br>Financial Assets Act;Virtual<br>Financial<br>AssetsVFA Service<br>VFA Service Providers(n) issue of virtual financial assets for offer to the<br>public in or from Malta in terms of the Virtual<br>Financial Assets ActVirtual<br>Financial<br>AssetsVFA Issuers(n) issue of virtual financial Assets ActVirtual<br>SectorVFA Issuers <th></th> <th>Regulations</th> <th></th> <th></th> <th></th>                                                                                                    |     | Regulations                                        |           |             |                               |
| units or shares, licensed, recognised or<br>notified, or required to be licensed,<br>recognised or notified, under the provisions of<br>the Investment Services ActSectorServices &<br>Securities<br>Markets(i) any activity other than that of a retirement<br>scheme or a retirement fund, carried on in<br>relation to a retirement scheme, by a person<br>or institution licensed or required to be<br>licensed under the provisions of the<br>Retirement Pensions Act and for the purpose<br>of this paragraph, "retirement scheme" and<br>"retirement fund" shall have the same<br>meaning as is assigned to them in the<br>Retirement Pension ActFinancial<br>SectorInvestment<br>Services &<br>SectorRegulated Markets/Central<br>Securities(i) any activity of a regulated market and that of<br>a central securities depository authorised or<br>required to be authorised under the<br>provisions of the Financial Markets ActFinancial<br>SectorInvestment<br>Securities<br>MarketsRegulated Markets/Central<br>Securities<br>Securities(i) activity of a VFA agent carried out by a<br>person or institution registered under the provisions of the<br>Virtual Financial Assets Act;Virtual<br>Financial<br>AssetsVFA Service<br>ProvidersVFA Agents(im VFA services carried out by a person or<br>institution licensed or required to be<br>licensed under the provisions of the Virtual<br>Financial Assets Act;Virtual<br>SectorVFA Service<br>VFA Service Providers(in) issue of virtual financial assets for offer to the<br>public in or from Malta in terms of the Virtual<br>Financial Assets ActVirtual<br>SectorVFA Issuers(i) issue of virtual financial Assets ActVirtual<br>SectorVFA IssuersVFA Issuers                                                                                                    | (h) | a collective investment scheme marketing its       | Financial | Investment  | Collective Investment Schemes |
| notified, or required to be licensed,<br>recognised or notified, under the provisions of<br>the Investment Services ActSecurities<br>Markets(i) any activity other than that of a retirement<br>scheme or a retirement fund, carried on in<br>relation to a retirement scheme, by a person<br>or institution licensed under the provisions of the<br>Retirement Pensions Act and for the purpose<br>of this paragraph, "retirement scheme" and<br>"retirement fund" shall have the same<br>meaning as is assigned to them in the<br>Retirement Pension ActFinancial<br>SectorInvestment<br>Services &<br>SectorService Providers licensed<br>under the Retirement Pensions<br>Act(i) any activity of a regulated market and that of<br>a central securities depository authorised or<br>required to be authorised under the<br>provisions of the Financial Markets ActFinancial<br>SectorInvestment<br>Securities<br>SecuritiesRegulated Markets/Central<br>Securities<br>Securities(i) activity of a VFA agent carried out by a<br>person or institution registered or required<br>to be registered under the provisions of the<br>Virtual Financial Assets ActVirtual<br>SectorVFA Agents(m) VFA services carried out by a person or<br>institution licensed or required to be<br>licensed under the provisions of the Virtual<br>Financial Assets Act;Virtual<br>SectorVFA Service<br>ProvidersVFA Service Providers(m) VFA services carried out by a person or<br>institution licensed or required to be<br>licensed under the provisions of the Virtual<br>Financial Assets Act;Virtual<br>SectorVFA Service<br>VFA Service<br>ProvidersVFA Service Providers(n) issue of virtual financial assets for offer to the<br>public in or from Malta in terms of the Virtual<br>Financial<br>Financial Assets Act<                                                                                                    |     | units or shares, licensed, recognised or           | Sector    | Services &  |                               |
| recognised or notified, under the provisions of<br>the Investment Services ActMarketsMarkets(i) any activity other than that of a retirement<br>scheme or a retirement fund, carried on in<br>relation to a retirement scheme, by a person<br>or institution licensed or required to be<br>licensed under the provisions of the<br>Retirement Pensions Act and for the purpose<br>of this paragraph, "retirement scheme" and<br>"retirement fund" shall have the same<br>meaning as is assigned to them in the<br>Retirement Pension ActFinancial<br>SectorInvestment<br>services &<br>SectorSequence<br>Pensions(j) any activity of a regulated market and that of<br>a central securities depository authorised or<br>required to be authorised under the<br>provisions of the Financial Markets ActFinancial<br>SectorInvestment<br>Services &<br>Securities(i) activity of a VFA agent carried out by a<br>person or institution licensed or required<br>to be registered under the provisions of the Virtual<br>Financial Assets ActFinancial<br>Assets<br>SectorInvestment<br>Services &<br>Securities(im) VFA services carried out by a<br>person or institution licensed or required to be<br>required to be registered under the provisions of the Virtual<br>Financial<br>Assets SectorVFA Service<br>ProvidersVFA Service<br>Providers(m) VFA services carried out by a person or<br>institution licensed or required to be<br>ilicensed under the provisions of the Virtual<br>Financial Assets Act;VFA Service<br>SectorVFA Service<br>Providers(n) issue of virtual financial assets for offer to the<br>public in or from Malta in terms of the Virtual<br>Financial<br>Financial<br>Financial<br>Financial<br>Financial<br>Financial<br>Financial<br>Financial<br>Financial<br>Financial<br>Financial<br>F                                                                                                    |     | notified, or required to be licensed,              |           | Securities  |                               |
| the Investment Services ActFinancialInsurance &<br>Service Providers licensed<br>under the Retirement fund, carried on in<br>relation to a retirement fund, carried on in<br>relation to a retirement fund, carried on in<br>relation to a retirement fund, carried on in<br>relation to a retirement fund, carried on in<br>relation to a retirement fund, carried on in<br>relation to a retirement fund, carried on in<br>relation to a retirement fund, carried on in<br>relation to a retirement fund, carried on the<br>provisions Act and for the purpose<br>of this paragraph, "retirement scheme" and<br>"retirement fund" shall have the same<br>meaning as is assigned to them in the<br>Retirement Pension ActFinancial<br>SectorInvestment<br>Services &<br>SecuritiesSequlated Markets/Central<br>Securities(i) any activity of a regulated market and that of<br>a central securities depository authorised or<br>required to be authorised under the<br>provisions of the Financial Markets ActFinancial<br>SectorInvestment<br>Services &<br>SecuritiesRegulated Markets/Central<br>Securities<br>Markets(i) activity of a VFA agent carried out by a<br>person or institution registered or required<br>to be registered under the provisions of the<br>Nirtual Financial Assets Act;Virtual<br>SectorVFA AgentsVFA Agents(m) VFA services carried out by a person or<br>institution licensed under the provisions of the Virtual<br>Financial Assets Act;Virtual<br>SectorVFA Service<br>ProvidersVFA Service Providers(n) issue of virtual financial assets for offer to the<br>public in or from Malta in terms of the Virtual<br>Financial Assets ActVirtual<br>SectorVFA IssuersVFA Issuers(n) issue of virtual financial assets ActSectorVirtual<br>Financial<br>Assets </th <th></th> <th>recognised or notified, under the provisions of</th> <th></th> <th>Markets</th> <th></th>                                                                                                    |     | recognised or notified, under the provisions of    |           | Markets     |                               |
| Image: Note of the series of the series of |     | the Investment Services Act                        |           |             |                               |
| <ul> <li>(i) any activity other than that of a retirement scheme or a retirement fund, carried on in relation to a retirement scheme, by a person or institution licensed or required to be licensed under the provisions of the Retirement Pensions Act and for the purpose of this paragraph, "retirement scheme" and "retirement fund" shall have the same meaning as is assigned to them in the Retirement Pension Act</li> <li>(j) any activity of a regulated market and that of a central securities depository authorised or required to be authorised under the provisions of the Financial Markets Act</li> <li>(i) activity of a VFA agent carried out by a person or institution registered under the provisions of the Virtual Financial Assets Act;</li> <li>(m) VFA services carried out by a person or institution licensed out by a person or institution licensed or required to be licensed under the provisions of the Virtual Financial Assets Act;</li> <li>(n) issue of virtual financial assets for offer to the public in or from Malta in terms of the Virtual Financial Assets Act</li> </ul>                                                                                                    |     |                                                    |           |             |                               |
| scheme or a retirement fund, carried on in<br>relation to a retirement scheme, by a person<br>or institution licensed or required to be<br>licensed under the provisions of the<br>Retirement Pensions Act and for the purpose<br>of this paragraph, "retirement scheme" and<br>"retirement fund" shall have the same<br>meaning as is assigned to them in the<br>Retirement Pension ActFinancial<br>SectorInvestment<br>SectorRegulated Markets/Central<br>Securities(j) any activity of a regulated market and that of<br>a central securities depository authorised or<br>required to be authorised under the<br>provisions of the Financial Markets ActFinancial<br>SectorInvestment<br>Services &<br>SecuritiesRegulated Markets/Central<br>Securities(l) activity of a VFA agent carried out by a<br>person or institution licensed under the provisions of the Provisions of the Provisions of the Virtual<br>Financial Assets Act;Virtual<br>Financial<br>AssetsVFA Service<br>ProvidersVFA Service Providers(m) VFA services carried out by a person or<br>institution licensed or required to be<br>licensed under the provisions of the Virtual<br>Financial Assets Act;Virtual<br>Financial<br>AssetsVFA Service<br>ProvidersVFA Service Providers(n) Issue of virtual financial assets for offer to the<br>public in or from Malta in terms of the Virtual<br>Financial<br>Financial Assets Act                                                                                                    | (i) | any activity other than that of a retirement       | Financial | Insurance & | Service Providers licensed    |
| Actor institution licensed or required to be<br>licensed under the provisions of the<br>Retirement Pensions Act and for the purpose<br>of this paragraph, "retirement scheme" and<br>"retirement fund" shall have the same<br>meaning as is assigned to them in the<br>Retirement Pension ActFinancial<br>SectorInvestment<br>Services &<br>SecuritiesRegulated Markets/Central<br>Securities(j) any activity of a regulated market and that of<br>a central securities depository authorised or<br>required to be authorised under the<br>provisions of the Financial Markets ActFinancial<br>SectorInvestment<br>Services &<br>SecuritiesRegulated Markets/Central<br>Securities(l) activity of a VFA agent carried out by a<br>person or institution registered or required<br>to be registered under the provisions of the<br>Virtual Financial Assets ActVirtual<br>Financial<br>AssetsVFA Agents(m) VFA services carried out by a person or<br>institution licensed or required to be<br>licensed under the provisions of the Virtual<br>Financial Assets Act;Virtual<br>Financial<br>AssetsVFA Service<br>ProvidersVFA Service Providers(n) issue of virtual financial assets for offer to the<br>public in or from Malta in terms of the Virtual<br>Financial<br>Financial<br>Financial<br>AssetsVirtual<br>Financial<br>AssetsVFA Issuers(i) issue of virtual financial assets for offer to the<br>public in or from Malta in terms of the Virtual<br>Financial<br>Financial<br>Financial<br>Financial<br>AssetsVirtual<br>Financial<br>AssetsVFA Issuers                                                                                                    |     | scheme or a retirement fund, carried on in         | Sector    | Pensions    | under the Retirement Pensions |
| or institution licensed or required to be<br>licensed under the provisions of the<br>Retirement Pensions Act and for the purpose<br>of this paragraph, "retirement scheme" and<br>"retirement fund" shall have the same<br>meaning as is assigned to them in the<br>Retirement Pension ActFinancial<br>SecuritiesInvestment<br>SecuritiesRegulated Markets/Central<br>Securities(j) any activity of a regulated market and that of<br>a central securities depository authorised or<br>required to be authorised under the<br>provisions of the Financial Markets ActInvestment<br>SectorRegulated Markets/Central<br>Securities<br>Markets(l) activity of a VFA agent carried out by a<br>person or institution registered or required<br>to be registered under the provisions of the<br>Virtual Financial Assets ActVirtual<br>Financial<br>Assets<br>SectorVFA AgentsVFA Agents(m) VFA services carried out by a person or<br>institution licensed or required to be<br>licensed under the provisions of the Virtual<br>Financial Assets Act;Virtual<br>SectorVFA Service<br>ProvidersVFA Service Providers(n) issue of virtual financial assets for offer to the<br>public in or from Malta in terms of the Virtual<br>Financial Assets ActVirtual<br>SectorVFA Issuers(n) issue of virtual financial assets for offer to the<br>public in or from Malta in terms of the Virtual<br>Financial Assets ActVirtual<br>SectorVFA Issuers                                                                                                    |     | relation to a retirement scheme, by a person       |           |             | Act                           |
| licensed under the provisions of the<br>Retirement Pensions Act and for the purpose<br>of this paragraph, "retirement scheme" and<br>"retirement fund" shall have the same<br>meaning as is assigned to them in the<br>Retirement Pension ActInvestment<br>scheme" and<br>investmentRegulated Markets/Central<br>Securities(i) any activity of a regulated market and that of<br>a central securities depository authorised or<br>required to be authorised under the<br>provisions of the Financial Markets ActFinancial<br>SectorInvestment<br>Services &<br>Securities<br>MarketsRegulated Markets/Central<br>Securities<br>Depository(I) activity of a VFA agent carried out by a<br>person or institution registered or required<br>to be registered under the provisions of the<br>Securities<br>Virtual Financial Assets ActVirtual<br>Financial<br>Assets<br>SectorVFA AgentsVFA Agents(m) VFA services carried out by a<br>licensed under the provisions of the Virtual<br>Financial Assets Act;Virtual<br>SectorVFA Service<br>ProvidersVFA Service Providers(n) issue of virtual financial assets for offer to the<br>public in or from Malta in terms of the Virtual<br>Financial Assets ActVirtual<br>SectorVFA Issuers(n) issue of virtual financial assets for offer to the<br>public in or from Malta in terms of the Virtual<br>Financial Assets ActVirtual<br>SectorVFA Issuers                                                                                                    |     | or institution licensed or required to be          |           |             |                               |
| Retirement Pensions Act and for the purpose<br>of this paragraph, "retirement scheme" and<br>"retirement fund" shall have the same<br>meaning as is assigned to them in the<br>Retirement Pension ActSince and a second and a second and a second and a second and a second a central securities depository authorised or<br>required to be authorised under the<br>provisions of the Financial Markets ActFinancial<br>SectorInvestment<br>Services &<br>Securities<br>MarketsRegulated Markets/Central<br>Securities Depository(I) activity of a VFA agent carried out by a<br>person or institution registered or required<br>to be registered under the provisions of the<br>Virtual Financial Assets ActVirtual<br>Financial<br>Assets<br>SectorVFA AgentsVFA Agents(m) VFA services carried out by a<br>licensed under the provisions of the Virtual<br>Financial Assets Act;Virtual<br>Financial<br>Assets<br>SectorVFA Service<br>ProvidersVFA Service Providers(n) issue of virtual financial assets for offer to the<br>public in or from Malta in terms of the Virtual<br>Financial Assets ActVirtual<br>Financial<br>Assets<br>SectorVFA Issuers(n) issue of virtual financial assets ActVirtual<br>Financial<br>Assets<br>SectorVFA IssuersVFA Issuers                                                                                                    |     | licensed under the provisions of the               |           |             |                               |
| of this paragraph, "retirement scheme" and<br>"retirement fund" shall have the same<br>meaning as is assigned to them in the<br>Retirement Pension ActSame<br>investmentRegulated Markets/Central<br>Services &<br>Securities(i) any activity of a regulated market and that of<br>a central securities depository authorised or<br>required to be authorised under the<br>provisions of the Financial Markets ActFinancial<br>SectorInvestment<br>Services &<br>SecuritiesRegulated Markets/Central<br>Securities Depository(I) activity of a VFA agent carried out by a<br>person or institution registered or required<br>to be registered under the provisions of the<br>Virtual Financial Assets ActVirtual<br>Financial<br>AssetsVFA AgentsVFA Agents(m) VFA services carried out by a<br>licensed under the provisions of the Virtual<br>Financial Assets Act;Virtual<br>SectorVFA Service<br>ProvidersVFA Service Providers(n) issue of virtual financial assets for offer to the<br>public in or from Malta in terms of the Virtual<br>Financial Assets ActVirtual<br>Financial<br>AssetsVFA IssuersVFA Issuers(n) issue of virtual<br>Financial Assets ActVirtual<br>SectorVFA IssuersVFA Issuers                                                                                                    |     | Retirement Pensions Act and for the purpose        |           |             |                               |
| "retirement fund" shall have the same<br>meaning as is assigned to them in the<br>Retirement Pension ActFinancial<br>SecuritiesInvestment<br>SecuritiesRegulated Markets/Central<br>Securities(i) any activity of a regulated market and that of<br>a central securities depository authorised or<br>required to be authorised under the<br>provisions of the Financial Markets ActFinancial<br>SectorInvestment<br>Securities<br>MarketsRegulated Markets/Central<br>Securities Depository(I) activity of a VFA agent carried out by a<br>person or institution registered or required<br>to be registered under the provisions of the<br>Virtual Financial Assets ActVirtual<br>Financial<br>Assets<br>SectorVFA AgentsVFA Agents(m) VFA services carried out by a<br>licensed under the provisions of the Virtual<br>Financial Assets Act;Virtual<br>SectorVFA Service<br>ProvidersVFA Service Providers(n) issue of virtual financial assets for offer to the<br>public in or from Malta in terms of the Virtual<br>Financial Assets ActVirtual<br>SectorVFA IssuersVFA Issuers(n) issue of virtual financial Assets ActSectorSectorVFA IssuersVFA Issuers                                                                                                    |     | of this paragraph, "retirement scheme" and         |           |             |                               |
| meaning as is assigned to them in the<br>Retirement Pension ActFinancial<br>SecuritiesInvestment<br>SecuritiesRegulated Markets/Central<br>Securities(j) any activity of a regulated market and that of<br>a central securities depository authorised or<br>required to be authorised under the<br>provisions of the Financial Markets ActFinancial<br>SectorInvestment<br>SecuritiesRegulated Markets/Central<br>Securities(l) activity of a VFA agent carried out by a<br>person or institution registered or required<br>to be registered under the provisions of the<br>Virtual Financial Assets ActVirtual<br>Financial<br>Assets<br>SectorVFA AgentsVFA Agents(m) VFA services carried out by a<br>licensed under the provisions of the Virtual<br>Financial Assets Act;Virtual<br>Financial<br>Assets<br>SectorVFA Service<br>ProvidersVFA Service Providers(n) issue of virtual financial assets for offer to the<br>public in or from Malta in terms of the Virtual<br>Financial Assets ActVirtual<br>Financial<br>Assets<br>SectorVFA IssuersVFA Issuers(n) issue of virtual financial Assets ActSectorSectorVirtual<br>Financial<br>Assets<br>SectorVFA Issuers                                                                                                    |     | "retirement fund" shall have the same              |           |             |                               |
| Retirement Pension ActFinancialInvestmentRegulated Markets/Central(j) any activity of a regulated market and that of<br>a central securities depository authorised or<br>required to be authorised under the<br>provisions of the Financial Markets ActFinancial<br>SectorInvestment<br>Services &<br>SecuritiesRegulated Markets/Central<br>Securities Depository(l) activity of a VFA agent carried out by a<br>person or institution registered or required<br>to be registered under the provisions of the<br>Virtual Financial Assets ActVirtual<br>Financial<br>AssetsVFA AgentsVFA Agents(m) VFA services carried out by a person or<br>institution licensed or required to be<br>licensed under the provisions of the Virtual<br>Financial Assets Act;Virtual<br>SectorVFA Service<br>ProvidersVFA Service Providers(n) issue of virtual financial assets for offer to the<br>public in or from Malta in terms of the Virtual<br>Financial Assets ActVirtual<br>SectorVFA IssuersVFA Issuers(n) issue of virtual financial assets ActSoctorVirtual<br>SectorVFA IssuersVFA Issuers                                                                                                    |     | meaning as is assigned to them in the              |           |             |                               |
| (i)any activity of a regulated market and that of<br>a central securities depository authorised or<br>required to be authorised under the<br>provisions of the Financial Markets ActFinancial<br>SectorInvestment<br>Services &<br>Securities<br>MarketsRegulated Markets/Central<br>Securities Depository(I)activity of a VFA agent carried out by a<br>person or institution registered or required<br>to be registered under the provisions of the<br>Virtual Financial Assets ActVirtual<br>Financial<br>AssetsVFA AgentsVFA AgentsVFA Agents(II)activity of a VFA agent carried out by a<br>person or institution registered or required<br>to be registered under the provisions of the<br>Virtual Financial Assets ActVirtual<br>SectorVFA AgentsVFA Agents(III)VFA services carried out by a person or<br>institution licensed or required to be<br>licensed under the provisions of the Virtual<br>Financial Assets Act;Virtual<br>SectorVFA Service<br>ProvidersVFA Service Providers(III)issue of virtual financial assets for offer to the<br>public in or from Malta in terms of the Virtual<br>Financial Assets ActVirtual<br>SectorVFA IssuersVFA Issuers(III)issue of virtual financial assets ActSectorVirtual<br>SectorVFA IssuersVFA Issuers                                                                                                    |     | Retirement Pension Act                             |           |             |                               |
| a central securities depository authorised or<br>required to be authorised under the<br>provisions of the Financial Markets ActSectorServices &<br>Securities<br>MarketsSecurities Depository(I) activity of a VFA agent carried out by a<br>person or institution registered or required<br>to be registered under the provisions of the<br>Virtual Financial Assets ActVirtualVFA AgentsVFA Agents(II) activity of a VFA agent carried out by a<br>person or institution registered or required<br>to be registered under the provisions of the<br>Virtual Financial Assets ActVirtualVFA AgentsVFA Agents(m) VFA services carried out by a person or<br>institution licensed or required to be<br>licensed under the provisions of the Virtual<br>Financial Assets Act;VirtualVFA Service<br>ProvidersVFA Service Providers(n) issue of virtual financial assets for offer to the<br>public in or from Malta in terms of the Virtual<br>Financial Assets ActVirtualVFA IssuersVFA Issuers(n) issue of virtual financial assets ActSectorSectorVirtualVFA Issuers                                                                                                    | (i) | any activity of a regulated market and that of     | Financial | Investment  | Regulated Markets/Central     |
| required to be authorised under the<br>provisions of the Financial Markets ActSecurities<br>MarketsSecurities<br>Markets(I) activity of a VFA agent carried out by a<br>person or institution registered or required<br>to be registered under the provisions of the<br>Virtual Financial Assets ActVirtualVFA AgentsVFA Agents(II) activity of a VFA agent carried out by a<br>person or institution registered or required<br>to be registered under the provisions of the<br>Virtual Financial Assets ActVirtualVFA AgentsVFA Agents(III) VFA services carried out by a person or<br>institution licensed or required to be<br>licensed under the provisions of the Virtual<br>Financial Assets Act;VirtualVFA Service<br>ProvidersVFA Service Providers(III) issue of virtual financial assets for offer to the<br>public in or from Malta in terms of the Virtual<br>Financial Assets ActVirtualVirtual<br>Financial<br>AssetsVFA Issuers(III) issue of virtual financial Assets ActSectorVirtual<br>Financial<br>AssetsVirtual<br>Financial<br>AssetsVFA Issuers                                                                                                    | 07  | a central securities depository authorised or      | Sector    | Services &  | Securities Depository         |
| provisions of the Financial Markets ActMarkets(I) activity of a VFA agent carried out by a<br>person or institution registered or required<br>to be registered under the provisions of the<br>Virtual Financial Assets ActVirtual<br>Financial<br>AssetsVFA AgentsVFA Agents(m) VFA services carried out by a person or<br>institution licensed or required to be<br>licensed under the provisions of the Virtual<br>Financial Assets Act;Virtual<br>Financial<br>AssetsVFA Service<br>ProvidersVFA Service Providers(m) VFA services carried out by a person or<br>institution licensed or required to be<br>licensed under the provisions of the Virtual<br>Financial Assets Act;Virtual<br>Assets<br>SectorVFA Service<br>ProvidersVFA Service Providers(n) issue of virtual financial assets for offer to the<br>public in or from Malta in terms of the Virtual<br>Financial Assets ActVirtual<br>Assets<br>SectorVFA IssuersVFA Issuers(n) issue of virtual financial Assets ActSectorSectorSectorSectorSector(n) issue of virtual financial assets for offer to the<br>public in or from Malta in terms of the Virtual<br>Financial Assets ActSectorSectorSector(n) issue of virtual financial assets for offer to the<br>public in or from Malta in terms of the Virtual<br>Financial AssetsSectorSectorSectorSectorSectorSectorSectorSectorSectorSectorSectorSectorSectorSectorSectorSectorSectorSectorSectorSectorSectorSectorSectorSectorSectorSector <t< th=""><th></th><th>required to be authorised under the</th><th></th><th>Securities</th><th></th></t<>                                                                                                    |     | required to be authorised under the                |           | Securities  |                               |
| (I) activity of a VFA agent carried out by a<br>person or institution registered or required<br>to be registered under the provisions of the<br>Virtual Financial Assets ActVirtual<br>Assets<br>SectorVFA AgentsVFA Agents(m) VFA services carried out by a person or<br>institution licensed or required to be<br>licensed under the provisions of the Virtual<br>Financial Assets Act;VFA Service<br>Financial<br>AssetsVFA Service<br>ProvidersVFA Service Providers(m) vFa services carried out by a person or<br>institution licensed or required to be<br>licensed under the provisions of the Virtual<br>Financial Assets Act;Virtual<br>SectorVFA Service<br>ProvidersVFA Service Providers(n) issue of virtual financial assets for offer to the<br>public in or from Malta in terms of the Virtual<br>Financial Assets ActVirtual<br>AssetsVFA IssuersVFA IssuersSectorSectorSectorVirtual<br>FinancialVirtual<br>SectorVFA IssuersVFA Issuers                                                                                                    |     | provisions of the Financial Markets Act            |           | Markets     |                               |
| person or institution registered or required<br>to be registered under the provisions of the<br>Virtual Financial Assets ActFinancial<br>Assets<br>SectorVirtual(m) VFA services carried out by a person or<br>institution licensed or required to be<br>licensed under the provisions of the Virtual<br>Financial Assets Act;VFA Service<br>ProvidersVFA Service Providers(n) issue of virtual financial assets for offer to the<br>public in or from Malta in terms of the Virtual<br>Financial Assets ActVirtual<br>Assets<br>SectorVFA IssuersVFA Issuers(n) issue of virtual financial assets for offer to the<br>public in or from Malta in terms of the Virtual<br>Financial Assets ActVirtual<br>SectorVFA IssuersVFA Issuers                                                                                                    | (I) | activity of a VFA agent carried out by a           | Virtual   | VFA Agents  | VFA Agents                    |
| to be registered under the provisions of the<br>Virtual Financial Assets ActAssets<br>SectorAssets<br>Sector(m) VFA services carried out by a person or<br>institution licensed or required to be<br>licensed under the provisions of the Virtual<br>Financial Assets Act;VFA Service<br>ProvidersVFA Service Providers(n) issue of virtual financial assets for offer to the<br>public in or from Malta in terms of the Virtual<br>Financial Assets ActVirtual<br>AssetsVFA Issuers(n) issue of virtual financial assets for offer to the<br>public in or from Malta in terms of the Virtual<br>Financial Assets ActVirtual<br>SectorVFA Issuers(n) issue of virtual financial assets for offer to the<br>public in or from Malta in terms of the Virtual<br>Financial Assets ActVirtual<br>Financial<br>AssetsVFA Issuers                                                                                                    |     | person or institution registered or required       | Financial |             |                               |
| Virtual Financial Assets ActSectorVertualVFA ServiceVFA Service Providers(m) VFA services carried out by a person or<br>institution licensed or required to be<br>licensed under the provisions of the Virtual<br>Financial Assets Act;Virtual<br>Assets<br>SectorVFA Service Providers(n) issue of virtual financial assets for offer to the<br>public in or from Malta in terms of the Virtual<br>Financial Assets ActVirtual<br>SectorVFA Issuers(n) issue of virtual financial assets for offer to the<br>public in or from Malta in terms of the Virtual<br>Financial Assets<br>Financial<br>Financial Assets ActVirtual<br>SectorVFA Issuers                                                                                                    |     | to be registered under the provisions of the       | Assets    |             |                               |
| (m) VFA services carried out by a person or<br>institution licensed or required to be<br>licensed under the provisions of the Virtual<br>Financial Assets Act;Virtual<br>Financial<br>Assets<br>SectorVFA Service<br>ProvidersVFA Service Providers(n) issue of virtual financial assets for offer to the<br>public in or from Malta in terms of the Virtual<br>Financial Assets ActVirtual<br>VirtualVFA IssuersVFA Issuers(n) issue of virtual financial assets for offer to the<br>public in or from Malta in terms of the Virtual<br>Financial Assets ActVirtual<br>Financial<br>AssetsVFA IssuersVFA Issuers                                                                                                    |     | Virtual Financial Assets Act                       | Sector    |             |                               |
| institutionlicensedorrequiredtobeFinancialProviderslicensedunderthe provisions of the VirtualAssetsAssetsSectorFinancial Assets Act;SectorVirtualVFA IssuersVFA Issuers(n)issue of virtual financial assets for offer to the<br>public in or from Malta in terms of the Virtual<br>Financial Assets ActVirtualVFA IssuersFinancialAssets<br>SectorSectorSectorVirtual                                                                                                    | (m) | VFA services carried out by a person or            | Virtual   | VFA Service | VFA Service Providers         |
| licensed under the provisions of the Virtual<br>Financial Assets Act;       Assets<br>Sector       Assets<br>Sector       VFA Issuers         (n) issue of virtual financial assets for offer to the<br>public in or from Malta in terms of the Virtual<br>Financial Assets Act       Virtual       VFA Issuers       VFA Issuers         Sector       Sector       Sector       Sector       VFA Issuers       VFA Issuers                                                                                                    |     | institution licensed or required to be             | Financial | Providers   |                               |
| Financial Assets Act;     Sector       (n) issue of virtual financial assets for offer to the public in or from Malta in terms of the Virtual Financial Assets Act     Virtual VFA Issuers       Financial Assets Act     Financial       Sector     Sector                                                                                                    |     | licensed under the provisions of the Virtual       | Assets    |             |                               |
| (n) issue of virtual financial assets for offer to the public in or from Malta in terms of the Virtual Financial Assets Act       Virtual VFA Issuers       VFA Issuers         Soctor       Soctor       Virtual VFA Issuers       VFA Issuers                                                                                                    |     | Financial Assets Act;                              | Sector    |             |                               |
| public in or from Malta in terms of the Virtual<br>Financial Assets ActFinancial<br>AssetsSectorSector                                                                                                    | (n) | issue of virtual financial assets for offer to the | Virtual   | VFA Issuers | VFA Issuers                   |
| Financial Assets Act Assets                                                                                                    |     | public in or from Malta in terms of the Virtual    | Financial |             |                               |
| Sector                                                                                                    |     | Financial Assets Act                               | Assets    |             |                               |
| Sector                                                                                                    |     |                                                    | Sector    |             |                               |

# Relevant Financial Activity

| Activities (as per Regulation 2)                                                                                                    | Sectors                     | Sub-sectors                                                                                  | Categories                                                                                             |
|----------------------------------------------------------------------------------------------------|-----------------------------|----------------------------------------------------------------------------------------------|----------------------------------------------------------------------------------------------------|
| <ul> <li>(a) auditors, external accountants and tax<br/>advisors, including when acting as<br/>provided for in paragraph (c)</li> </ul>                                                                                                    | Non-<br>Financial<br>Sector | Accountancy/Audit-<br>FIRMS/COMPANIES;<br>Accountancy/Audit-<br>INDIVIDUALS;<br>Tax Advisors | Accountancy/Audit-<br>FIRMS/COMPANIES;<br>Accountancy/Audit-<br>INDIVIDUALS;<br>Tax Advisors           |
| (b) Real Estate                                                                                                    | Non-<br>Financial<br>Sector | Real Estate                                                                                  | Real Estate                                                                                            |
| <ul> <li>(c) notaries and other independent legal professionals when they participate, whether by acting on behalf of and for their client in any financial or real estate transaction or by assisting in the planning or carrying out of transactions for their clients concerning the – <ul> <li>(i) buying and selling of real property or business entities;</li> <li>(ii) managing of client money, securities or other assets, unless the activity is undertaken under a licence issued under the provisions of the Investment Services Act;</li> <li>(iii) opening or management of bank, savings or securities accounts;</li> <li>(iv) organisation of contributions necessary for the creation, operation or management of companies;</li> <li>(v) creation, operation or management of saving as a trust or company service provider;</li> </ul> </li> </ul> | Non-<br>Financial<br>Sector | Notaries;<br>Advocates-<br>FIRMS/COMPANIES;<br>Advocates-<br>INDIVIDUALS.                    | Notaries;<br>Advocates-<br>FIRMS/COMPANIES;<br>Advocates- INDIVIDUALS.                                 |
| (d) trust and company service providers                                                                                                    | Non-<br>Financial<br>Sector | CSPs-<br>FIRMS/COMPANIES<br>CSPs - INDIVIDUALS                                               | Trustees<br>Administrators of Private<br>Foundations<br>CSPs-<br>FIRMS/COMPANIES<br>CSPs – INDIVIDUALS |

Guidance for the registration and use of the CASPAR platform

| Activities (as per Regulation 2)                                                                                                    | Sectors                     | Sub-sectors                                                                   | Categories                                                                 |
|----------------------------------------------------------------------------------------------------|-----------------------------|-------------------------------------------------------------------------------|----------------------------------------------------------------------------|
| (e) nominee companies holding a warrant<br>under the Malta Financial Services<br>Authority Act and acting in relation to<br>dissolved companies registered under<br>the said Act | Non-<br>Financial<br>Sector | Trustees &<br>Fiduciaries                                                     | Fiduciary Service<br>Providers                                             |
| (f) Casino Licensees                                                                                                    | Gaming<br>Sector            | Land-Based Casinos                                                            | Land-Based Casinos                                                         |
| (g) Gaming Licensees                                                                                                    | Gaming<br>Sector            | Remote Gaming<br>Operators<br>Land-Based<br>Operators (other<br>than Casinos) | Remote Gaming<br>Operators<br>Land-Based Operators<br>(other than Casinos) |

# 5) Other features of CASPAR

## Help function

Following a successful registration process, you may access your user account on CASPAR. When logging in for the first time, you are shown a quick guide on the main features of the system through on-screen notification pop-ups.

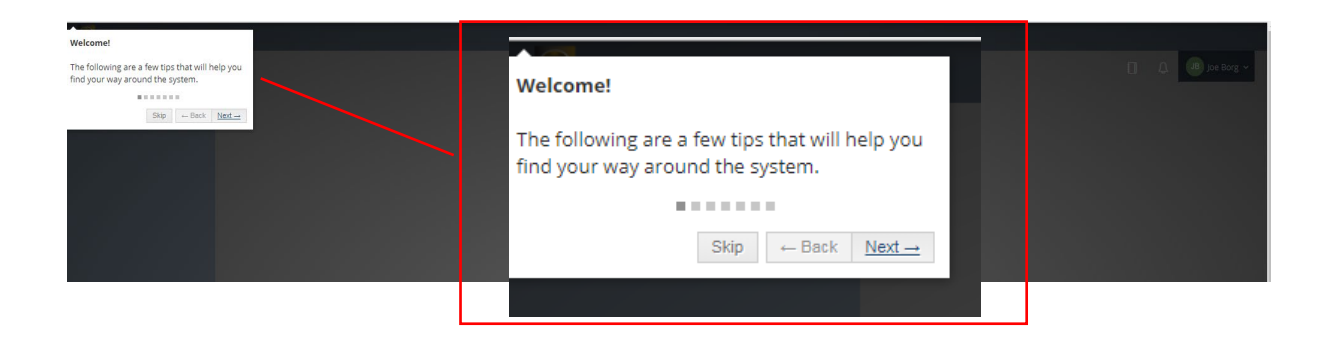

This quick guide can be accessed any time by clicking on your name on the top – right had side of the screen, and then on 'Help'.

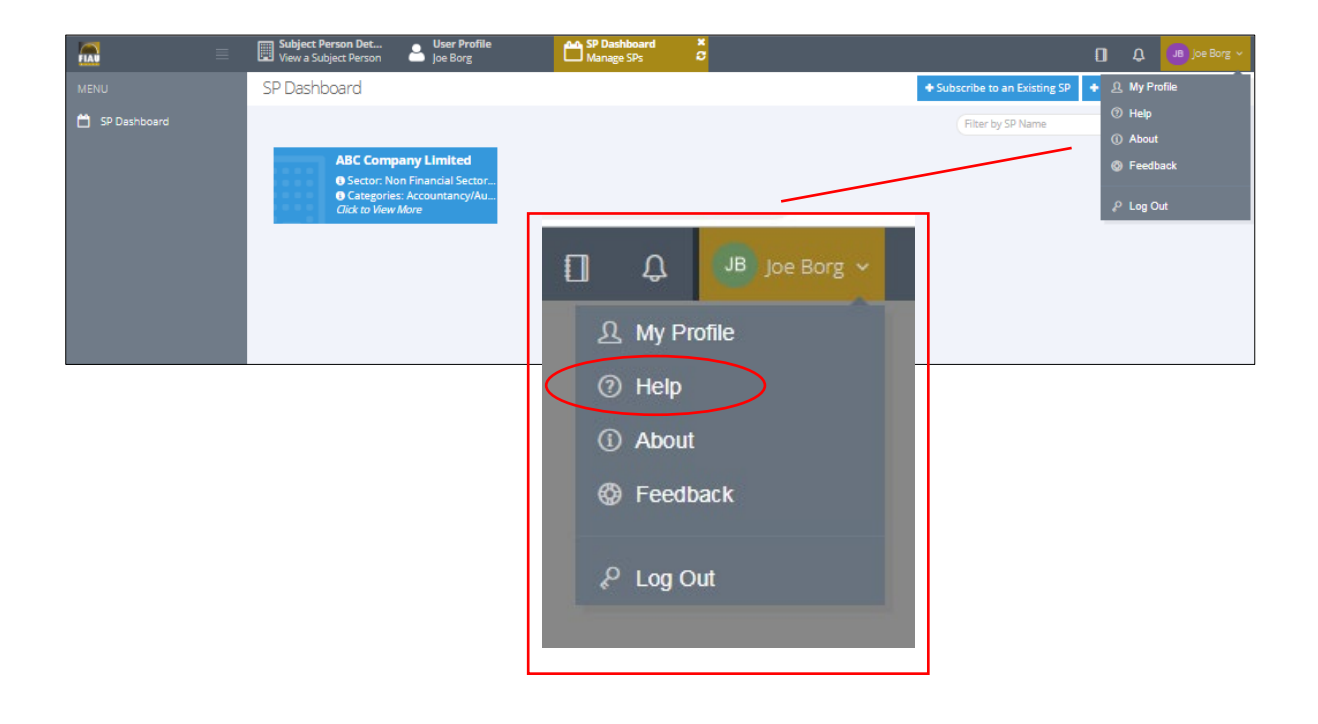

Another Help Function is available specifically on the features relating to your profile on CASPAR (e.g. settings and security). Click on your name in the top-right corner and click on 'My Profile'.

|              | Subject Person Det Subject Person Det Joe Borg                                                             | SP Dashboard X<br>Manage SPs O                                                                                        | D Q Jee Borg 🗸                                 |
|--------------|----------------------------------------------------------------------------------------------------|----------------------------------------------------------------------------------------------------|------------------------------------------------|
| MENU         | SP Dashboard                                                                                               |                                                                                                    | + Subscribe to an Existing SP + 9. My Profile  |
| 5P Dashboard | ABC Company Limited<br>O Sector: Non Financial Sector<br>O Categories: Accountancy/Au<br>Cick to View More | <ul> <li>JB Joe Borg ~</li> <li>My Profile</li> <li>Help</li> <li>About</li> <li>Feedback</li> <li>Log Out</li> </ul> | Filter by SP Name ③ About ③ Feedback P Log Out |

Click on the help button (2) to access to the Quick Profile Guide. The notification pop-ups indicate the functions available within your profile on CASPAR.

|                      | loe Borg                                                             | đ                                                                                                    | Joe Borg ~                                                                                                    |
|----------------------|----------------------------------------------------------------------|----------------------------------------------------------------------------------------------------|----------------------------------------------------------------------------------------------------|
| MENU                 | User Profile                                                         |                                                                                                    | e ⊂ ⊕ ×                                                                                                    |
| MENU<br>SP Deshboard | User Profile<br>JB<br>Joe Borg<br>MLRO<br>MLRO<br>Security           | AUDIT LOG         * Orged in<br>Defined 2011 Self print & free seconds, aget         • Orged out<br>Defined 2011 Self print & retrieves aget         • MRRO Approved Pending SP Subscription<br>Defined 2011 Self print (in minutes aget         • Orged out<br>Defined 2011 Self print (in minutes aget         • Orged out<br>Defined 2011 Self print (in minutes aget         • Orged out<br>Defined 2011 Self print (in minutes aget         • Orged in<br>Defined 2015 Self print (in minutes aget         • Seree 2018 Self print (in minutes aget         • Orged in<br>Defined 2015 Self print (in minutes aget         • Orged in<br>Defined 2015 Self agent (in minutes aget         • Orged in<br>Defined 2015 Self agent (in minutes aget         • Orged in<br>Defined 2015 Self agent (in minutes aget | Vella Mario has subscribed to ABC Company<br>Linited. Approval is required.<br>Your request to create Subject ABC Company<br>Your request to create Subject ABC<br>Company Linited has been approved and<br>recorded accordingly.<br>Stres.2019, 65216 pm |
|                      | Details<br>≗ #1205<br>營 General public<br>⊠ joeborg@digitalmail.info | (\$ 1 )                                                                                                    |                                                                                                    |

## Notification screen

The CASPAR profile includes a notification function which may be accessed as follows:

Login to your account on Caspar and click on the icon on the top-right corner of the screen as shown below.

The latest notifications are shown in a pop-up window, but you can access all notifications by clicking on 'view all' at the top of this window.

|              | User Profile Joe Borg Manage SPs                                                                             | ő | D 🚺 🕫 joe Borg 🗸                                                                                                    |
|--------------|----------------------------------------------------------------------------------------------------|---|----------------------------------------------------------------------------------------------------|
| MENU         | SP Dashboard                                                                                                 |   | + Sub: Notifications view all 😇 🖶 🗙                                                                                                    |
| CP Deshboard | ABC Company Limited<br>© Sector: Non Financial Sector.<br>© Categories: Accountancy/Au.<br>Cick to View More |   | Vella Mario has subscribed to<br>ABC Company Limited Approval<br>is required.     2 minutes approval<br>2 minutes approval<br>2 minutes approval<br>2 minutes approval<br>2 minutes approval<br>4 minutes approval<br>4 minutes a |

## <u>Audit log</u>

CASPAR maintains a log of all the activity undertaken by the user within the system. This may be accessed as follows:

Login to your account on CASPAR and click on the icon shown below. The latest logs are shown in a pop-up window. You can access all audit logs by clicking on 'view all' at the top of this window.

|              | ≡ | User Profile<br>Joe Borg                                       | Manage SPs                                                        | S<br>S |                             | _                                                                                                   | <b>D</b> 4                     | Joe Borg 🗸    |
|--------------|---|----------------------------------------------------------------|-------------------------------------------------------------------|--------|-----------------------------|----------------------------------------------------------------------------------------------------|--------------------------------|---------------|
| MENU         |   | SP Dashboard                                                   |                                                                   |        |                             | Audit Log                                                                                           | view all SP                    | C ⊕ ×         |
| 59 Dashboard |   | ABC Compa<br>© Sector: Nor<br>© Categories:<br>Click to View h | n <b>ry Limited</b><br>Financial Sector<br>Accountancy/Au<br>fore |        | ( Showing 1 Of 1 > )>     ) | Logged in     It was     Logged out     It was     MLRO Approved Pendin     Subscription     it was | nutes ago<br>g SP<br>nutes ago | X O Sectors > |

## Editing of user details

1) Click on your name on the top-right corner of the screen and choose 'My Profile' option.

| Subject Person Det Subject Person Det Subject Person Subject Person Subject | SP Dashboard ×<br>Manage SPs 2                                                                                                    | D D joe Borg 🗸                                                                                                    |
|----------------------------------------------------------------------------------------------------|----------------------------------------------------------------------------------------------------|----------------------------------------------------------------------------------------------------|
| SP Dashboard                                                                                                    |                                                                                                    | + Subscribe to an Existing SP + ① My Profile                                                                                                    |
|                                                                                                    |                                                                                                    | Filter by SP Name                                                                                                    |
| ABC Company Limited<br>Sector: Non Financial Sector                                                                                                    |                                                                                                    | Feedback                                                                                                    |
| Categories: Accountancy/Au<br>Click to View More                                                                                                    | J JB Joe Borg                                                                                                    | ₽ Log Out                                                                                                    |
|                                                                                                    | 요 My Profile                                                                                                    |                                                                                                    |
|                                                                                                    | (?) Help                                                                                                    |                                                                                                    |
|                                                                                                    | o nep                                                                                                    |                                                                                                    |
|                                                                                                    | <ol> <li>About</li> </ol>                                                                                                    |                                                                                                    |
|                                                                                                    | Ø Feedback                                                                                                    |                                                                                                    |
|                                                                                                    | ₽ Log Out                                                                                                    |                                                                                                    |
|                                                                                                    | User Profile<br>View a Subject Person<br>SP Dashboard<br>ABC Company Limited<br>© Sector: Non Financial Sector<br>© Categories: Accountancy/Au.<br>Crick to Wew More | Setor: Non Financial Sector     Sector: Non Financial Sector     Sector: Non Financial Sector     Sector: Non Financial Sector     Categorie: Accountancy/Acc     Cid: to New More     My Profile |

2) Click on 'Settings' to view and edit the profile details, which include the personal details, profile picture, email notification settings.

| User Profile SP Dashboard  |                                                               |                  | 0            | Û    | JB        | joe Bor | 90 ¥ |
|----------------------------|---------------------------------------------------------------|------------------|--------------|------|-----------|---------|------|
| User Profile               |                                                               |                  |              | 0    | C         | ₽       | ×    |
|                            | SETTINGS                                                      |                  | Personal Det | ails | Profile I | Picture |      |
| JB                         | First Name *<br>Joe                                           |                  |              |      |           |         |      |
| les Berr                   | Last Name +<br>Borg                                           |                  |              |      |           |         |      |
| MLRO                       | Email *                                                       |                  |              |      |           |         |      |
| ☆ Feeds                    | Jocon 22 a Brannanno                                          | JB               |              |      |           |         |      |
| Settings                   | None                                                          |                  |              |      |           |         |      |
|                            | One Email per Notification<br>Daily Summary<br>Weekly Summacy | Joe Borg<br>MLRO |              |      |           |         |      |
| Details                    | Save                                                          |                  |              |      |           |         |      |
| <b>#</b> 1205              |                                                               | fin Feeds        |              |      |           |         |      |
| 🖶 General public           | ADDITIONAL INFORMATION                                        | Settings         |              |      |           |         |      |
| ☑ joeborg@digitalmail.info | Tala \$ Disas and a \$                                        | ြ Security       |              |      |           |         | -    |

3) Carry out the necessary changes and press Save, in the section edited.

|                | Liser Profile SP Dashboard Manage SPs |                                            |                   |                      |               |                   | 0 Q              | ol 🗉        | e Borg 🗸 |
|----------------|---------------------------------------|--------------------------------------------|-------------------|----------------------|---------------|-------------------|------------------|-------------|----------|
| MENU           | User Profile                          |                                            |                   |                      |               |                   | 0                | 0           | B ×      |
| 🛱 SP Dashboard |                                       | SETTINGS                                   |                   |                      |               |                   | Personal Details | Profile Pie | ture     |
|                | JB                                    | First Name *<br>Joe<br>Last Name *         |                   |                      |               |                   |                  |             |          |
|                | Joe Borg<br>MLRO                      | Borg<br>Email *                            |                   |                      |               |                   |                  |             |          |
|                | ☆ Feeds                               | joeborg@dig                                | italmail.info     |                      |               |                   |                  |             |          |
|                | Settings                              | <ul> <li>None</li> </ul>                   |                   |                      |               |                   |                  |             |          |
|                | 🕆 Security                            | One Email per N Daily Summary West-Summary | otification       |                      |               |                   |                  |             |          |
|                | Details<br>a #1205<br>deneral public  | Save<br>ADDITIONAL INF                     | ORMATION          |                      |               |                   |                  |             |          |
|                | ☑ joeborg@digitalmail.info            | Title *                                    | Phone prefix *    | Phone *              |               | Designation *     |                  |             |          |
|                |                                       | Mr 🔻                                       | +356              | 21270000             |               | Compliance Office | r                |             |          |
|                |                                       | Applicant Type *                           | -                 | Country of residence | *             |                   | -                |             |          |
|                |                                       | Nationality *                              | •                 | Maita                | Identificatio | n Type *          |                  |             |          |
|                |                                       | Maltese                                    |                   | v                    | ID Card       |                   |                  |             | v        |
|                |                                       | ID number *                                |                   |                      | ID expiratio  | n date *          |                  |             |          |
|                |                                       | 123485M                                    |                   |                      | 2020-01-0     | 01                |                  |             |          |
|                |                                       | Country of issue *                         |                   |                      | Date of birt  | h *               |                  |             |          |
|                |                                       | Malta                                      |                   | *                    | 1985-01-0     | 01                |                  |             |          |
|                |                                       | Mobile prefix *                            | Mobile phone numb | er*                  | Status *      |                   |                  |             |          |
|                |                                       | +356                                       | 99900000          |                      | Pending       | acceptance        | •                |             |          |
|                |                                       |                                            |                   |                      |               |                   |                  |             |          |
|                |                                       | Save                                       |                   |                      |               |                   |                  |             |          |
|                |                                       |                                            |                   |                      |               |                   |                  |             |          |

## Editing of details of Subject Person

MLROs must ensure that CASPAR holds the correct details of the Subject Person. Details may be updated as follows:

1) Click on the Subject Person in the SP Dashboard.

|                | ≡         | User Profile User Profile SP Dashboa SP Dashboa SP Dashboa SPs User SP State SP State SP Stat | ra ×<br>C              |                               | <b>D</b> Q  | JB Joe Borg 🗸 |
|----------------|-----------|----------------------------------------------------------------------------------------------------|------------------------|-------------------------------|-------------|---------------|
|                |           | SP Dashboard                                                                                                    |                        | + Subscribe to an Existing SP | + Create SP | 0<br>4<br>×   |
| 📋 SP Dashboard | $\langle$ | ABC Company Limited<br>© Sector: Non Financial Sector<br>© Categories: Accountancy/Au<br>Click to New More                                                                                                    |                        | Filter by SP Name             | 8           | Sectors V     |
|                |           |                                                                                                    | ≪ < Showing 1 Of 1 → ≫ |                               |             |               |

2) Click on the 'Edit' button on the right-hand side of the screen.

|              | View a Subject Person Det 🛪 💄 🛛                                                                                                    | Jser Profile Analysis SP Dashboard Manage SPs                                                                                                    |            | 0                                   | 🗘 🛛 🕼 Joe Borg 🗸 |
|--------------|----------------------------------------------------------------------------------------------------|----------------------------------------------------------------------------------------------------|------------|-------------------------------------|------------------|
|              | ABC Company Limited                                                                                                    |                                                                                                    |            |                                     | C ⊕ ×            |
| SP Dashboard | BASIC DETAILS                                                                                                    |                                                                                                    |            |                                     | edit v           |
|              | Sector<br>ROC Company Id<br>Licence or Warrant Issue<br>Date/Commencement of<br>Operations<br>Registered address<br>Emails<br>Phones | Non Financial Sector - DNFBP<br>123456<br>01/01/2018<br>ABC Company Limited<br>Triq Valletta<br>Valletta<br>VIII 1000<br>Maita<br>miro@abccompany.com [MLRO]<br>+355c1270000 [MLRO] | Categories | Accountancy/Audit - FIRMS/COMPANIES |                  |
|              | PENDING DE SUBSCRIPTIC                                                                                                    | DNS                                                                                                    |            |                                     | ~                |
|              | There are no tasks that re                                                                                                    | equire approval                                                                                                    |            |                                     |                  |
|              |                                                                                                    |                                                                                                    |            |                                     |                  |

3) You may edit all the details which were inputted when the Subject Person was initially created. Click on 'Save'.

| Edit basic details                |                       |                                                              | ×    |
|-----------------------------------|-----------------------|--------------------------------------------------------------|------|
| General information               | n                     |                                                              |      |
| Name of Subject                   | Person *              | ABC Company Limited                                          |      |
| Licence or Warra<br>Date/Commence | ant Issue<br>ement of | 01/01/2018                                                   |      |
| Appointment                       | t Date as             | 01/11/2018                                                   |      |
| MLRO/De<br>Em                     | signated<br>ployee *  |                                                              |      |
| Approval                          | Status *              | Approval Not Required                                        | *    |
|                                   | Sector *              | Non Financial Sector - DNFBP                                 | ٣    |
| Sub-Sector *                      | Accounta              | ncy/Audit - FIRMS/C * Category Accountancy/Audit - FIRMS/C * |      |
|                                   |                       | + Add a category                                             |      |
| Registered Addre                  | 55                    |                                                              | •    |
| Addres                            | s (line 1) *          | ABC Company Limited                                          |      |
| Addres                            | s (line 2) *          | Triq Valletta                                                |      |
| Та                                | own/City *            | Valletta                                                     |      |
| р                                 | ostcode *             | VLT 1000                                                     |      |
|                                   | Country               | Malta                                                        | Ŧ    |
| This SP has a corr                | respondence           | address different from the above                             |      |
| Contact Details                   |                       |                                                              |      |
| Email mlr                         | ro@abccomp            | any.com                                                      |      |
| Address * Email                   | may be used           | by FIAU for requests for information purposes                |      |
| Phone * +3                        | 5621270000            | Description * MLRO                                           |      |
| Phor                              | ne number ind         | ludes prefix                                                 |      |
|                                   |                       | + Add additional contact information                         |      |
| The FIAU's Data Protecti          | on Policy may         | be found on http://www.fiumalta.org/privacy-policy.          |      |
|                                   |                       | Ø Cance                                                      | Save |

# Change password function

1) Click on your name on the top-right corner of the screen and click on 'My Profile'.

|                | Subject Person Det Liser Profile Joe Borg                                                                   | SP Dashboard X<br>Manage SPs C            | D 🗘 🕫 Joe Borg 🗸                                                                                                   |
|----------------|----------------------------------------------------------------------------------------------------|-------------------------------------------|----------------------------------------------------------------------------------------------------|
| MENU           | SP Dashboard                                                                                                |                                           | + Subscribe to an Existing SP + A My Profile                                                                       |
| 🛱 SP Dashboard | ABC Company Limited<br>• Sector: Non Financial Sector<br>• Categories: Kocountancy/Au<br>Click to View More | J JB Joe Borg<br>Q My Profile<br>(7) Help | (i)       Help         (ii)       About         (iii)       Feedback         (iii)       V         Log Out       V |
|                |                                                                                                    | About     Feedback     P Log Out          |                                                                                                    |

2) Click on 'Security' and then click on 'Basic Password Login'.

| User Profile     |                                                                                     | 0 C 🔒 ×       |
|------------------|-------------------------------------------------------------------------------------|---------------|
|                  | SECURITY                                                                            | Login Options |
| JB               | CASPAR Bortel                                                                       |               |
|                  | Basic Password Login      a jeeborg@digitalmail.info      diatused:25-feb2019636.pm | <u>_</u>      |
| Joe Borg<br>MLRO |                                                                                     |               |
| ☆ Feeds          |                                                                                     |               |
| @ Settings       |                                                                                     |               |
| ▲ Security       |                                                                                     |               |

3) Input the current password in the 'Old Password' field and the new password in the 'Password' fields.

The new password must contain a minimum of eight characters, consisting of at least one number, one uppercase and one lowercase letter. Click on 'Save'.

| Change | e your login de  | tails |       |     |         |
|--------|------------------|-------|-------|-----|---------|
| Usern  | ame              |       |       |     |         |
| joet   | oorg@digitalmail | .info |       |     |         |
| Old Pa | assword          |       |       |     |         |
|        |                  |       |       |     | ~       |
| Passw  | vord             |       |       |     |         |
|        |                  | ×     | ····· | × . | Strong  |
|        |                  |       |       |     | _       |
|        |                  |       |       | Sav | e Close |

## Forgot password function

If you have forgotten the password of your CASPAR account, you can reset it as follows:

1) Click on the 'Forgot Password?' option in the 'Sign In' screen.

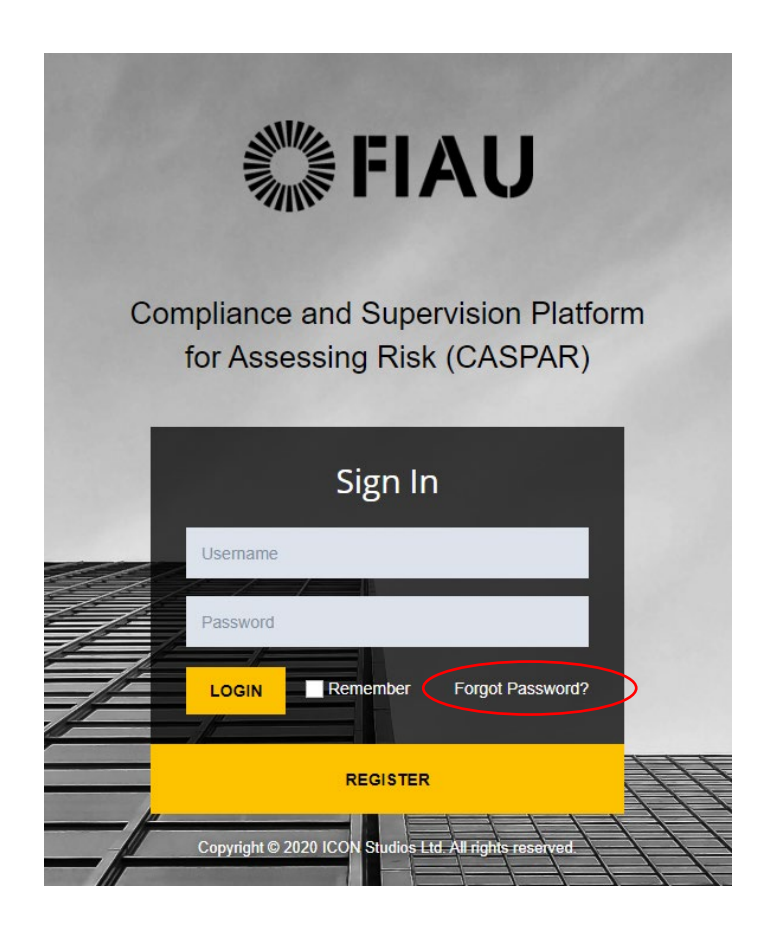

2) Input the username for CASPAR, which is the email address provided at registration and click on the 'Reset' button.

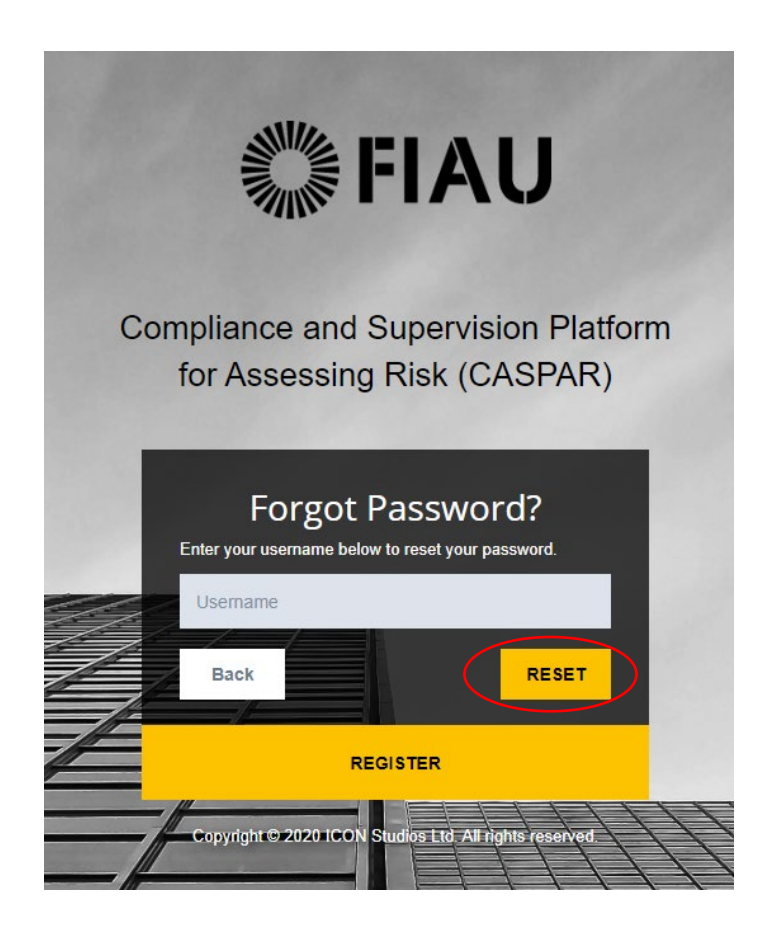

3) A notification saying that an email was sent to your account shows up on the screen.

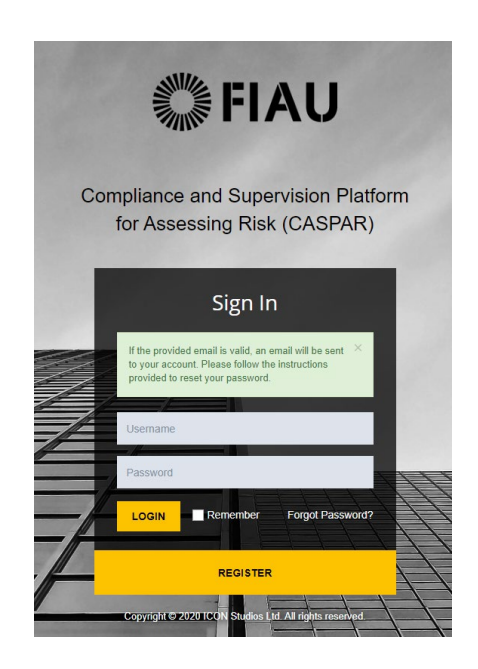

4) Open the email and click on the 'Reset Password' button.

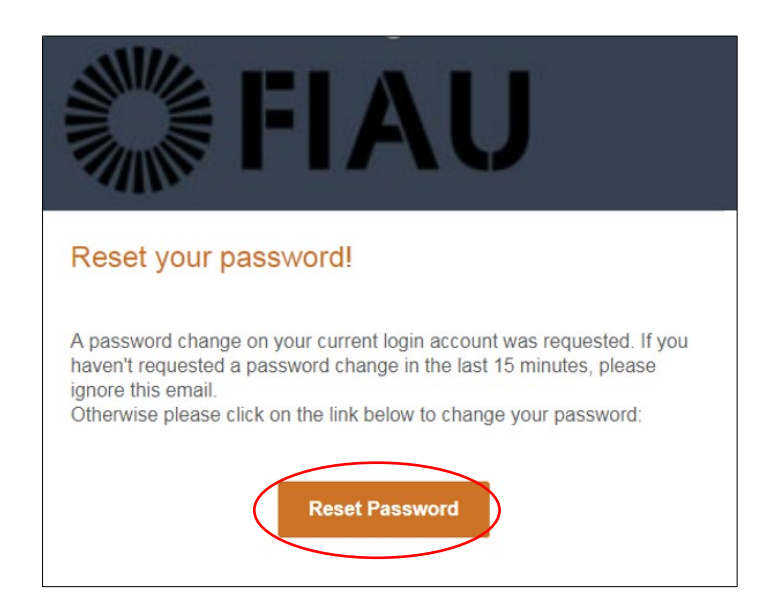

5) You will be automatically redirected to the 'Reset Password' screen. Input the new password which must contain a minimum of 8 characters, consisting of at least one number, one uppercase and one lowercase letter. Click on 'Save'.

|     | FIAU                                                             |
|-----|------------------------------------------------------------------|
| Cor | npliance and Supervision Platform<br>for Assessing Risk (CASPAR) |
|     | Reset Password<br>Reset password for<br>danielfav1+1@gmail.com   |
|     |                                                                  |
|     | REGISTER                                                         |

# 6) Submission of REQs

Following the registration of a user account and creation / subscription to an existing Subject Person, the MLRO may submit the annual REQ.

The completion of REQs within CASPAR is split into two steps:

- 1) <u>Step 1: Completion of the online REQ form;</u>
- 2) Step 2: Payment of applicable fees and submission of REQ.

During the completion of the REQ, all responses are automatically and instantaneously saved on CASPAR. The responses will **not** be lost if you log out of the system.

A number of questions require the uploading of documents. Documents must be uploaded in **pdf format only** and the individual files must not exceed 10MBs.

Kindly note that Subject Persons, with multiple sub-sectors, must complete only one REQ. The questions contained within the REQ will cover all sectors.

# Step 1: Completion of the online REQ form

The following are the steps which must be followed for the completion of a REQ.

Where the same person is the appointed MLRO of multiple Subject Persons, an REQ must be submitted for each Subject Person. In view of this, the steps listed below, must be repeated for each Subject Person.

Whilst both Designated Employees and MLROs may complete the REQ, submission and payment must be solely undertaken by the MLRO.

- 1) Login to the account by entering the email address used during registration and the password created.
- 2) Click on the Subject Person which appears of the SP Dashboard.

|                |   | Manage SPs C                                                                                               |                               | 0        | Û ( | JB Joe B | Borg ~ |
|----------------|---|----------------------------------------------------------------------------------------------------|-------------------------------|----------|-----|----------|--------|
| MENU           |   | SP Dashboard                                                                                               | + Subscribe to an Existing SP | + Create | SP  | C 🖶      | ×      |
| 🛱 SP Dashboard | ( | ABC Company Limited<br>• Sector: Non Financial Sector<br>• Categories: Accountancy/Au<br>Click to New More | Filter by SP Name             |          | ×   | Secto    | rs v   |
|                |   | K Showing 1 Of 1 > >>                                                                                      |                               |          |     |          |        |

3) Once you click on the Subject Person to which you are assigned you will be able to view the details of that Subject Person. The section of 'Available REQS' shows the REQs which are due for submission or that were submitted. Right-click on the REQ for the year and then click on 'Start 2020 REQ'.

| c company Limited                                                                                                |                                                                                                    |                  |                                                                      |        |
|----------------------------------------------------------------------------------------------------|----------------------------------------------------------------------------------------------------|------------------|----------------------------------------------------------------------|--------|
| BASIC DETAILS                                                                                                    |                                                                                                    |                  |                                                                      | / Edit |
| Sector<br>ROC Company Id<br>Licence or Warrant Issue<br>Date/Commencement of<br>Operations<br>Registered address | Non Financial Sector - DNFBP<br>123456<br>01/01/2018<br>ABC Company Limited<br>Triq Valletta<br>Valletta | Categories       | Accountancy/Audit - FIRMS/COMPANIES                                  |        |
| Emails<br>Phones                                                                                                 | VLT 1000<br>Maita<br>miro@abccompany.com [MLRO]<br>+35621270000 [MLRO]                                   |                  |                                                                      |        |
|                                                                                                    |                                                                                                    |                  |                                                                      |        |
| There are no tasks that r                                                                                        | ons<br>equire approval                                                                                   |                  |                                                                      |        |
| There are no tasks that r                                                                                        | ons<br>equire approval                                                                                   |                  |                                                                      |        |
| PENDING DE SUBSCRIPTI                                                                                            | equire approval                                                                                          |                  | Right-click and then click<br>on 'Start 2020 REQ'                    | Filter |
| PENDING DE SUBSCRIPTI<br>There are no tasks that r<br>AVAILABLE REQS<br>Year                                     | equire approval                                                                                          | Status           | Right-click and then click<br>on 'Start 2020 REQ'                    | Fiker  |
| PENDING DE SUBSCRIPTI<br>There are no tasks that r<br>AVAILABLE REQS<br>Year<br>2020                             | equire approval                                                                                          | 20 REQ           | Right-click and then click<br>on 'Start 2020 REQ'                    | Filter |
| PENDING DE SUBSCRIPTI<br>There are no tasks that r<br>AVAILABLE REQS<br>Year<br>2020<br>2019                     | equire approval                                                                                          | Status<br>20 REQ | Right-click and then click<br>on 'Start 2020 REQ'                    | Fiker  |
| PENDING DE SUBSCRIPTI<br>There are no tasks that r<br>AVAILABLE REQS<br>Year<br>2020<br>2019                     | equire approval                                                                                          | Status<br>20 REQ | Right-click and then click<br>on 'Start 2020 REQ'<br>31/03/2020 1700 | Fiker  |
| PENDING DE SUBSCRIPTI<br>There are no tasks that r<br>AVAILABLE REQS<br>Year<br>2020<br>2019                     | equire approval                                                                                          | 20 REQ           | Right-click and then click<br>on 'Start 2020 REQ'                    | Filter |
| PENDING DE SUBSCRIPTI<br>There are no tasks that r  AVAILABLE REQS  Year 2020 2019                               | equire approval                                                                                          | 20 REQ           | Right-click and then click<br>on 'Start 2020 REQ'                    | Fitter |

4) The first page of the REQ appears on screen. This section includes a 'free text box' in which MLROs may add explanatory notes to certain sections within the questionnaire. Click on the arrow on the right-hand side to proceed to the next page of the questionnaire. All sections of the questionnaire may be accessed at any time during the completion of the questionnaire.

| REQ Entry (2020) - ABC Company Limite                                                                                                    | d Printable Report                                                                                                    | 3 ×                                       |
|----------------------------------------------------------------------------------------------------|----------------------------------------------------------------------------------------------------|-------------------------------------------|
| General remarks from the subj                                                                                                    | ect person:                                                                                                    |                                           |
| Question: As indicated in the Guidance for Complet<br>practitioners and institutions should, for each of the<br>organization. The FIAU acknowledges that the answ<br>choosing from the answer options available, it is the<br>your institution and that can be justified later on. In<br>Please note that these general remarks are not taket | ion of the Anti-Money Laundering and Countering the Financing of Terrorism Risk Evaluation Questionnaire,<br>t questions included in this questionnaire, choose the answer option that is bees suited to them/ their intu-<br>ver options defined by it do not always fully capture the actual situation within each subject person. W<br>refore important to select an option that is a true reflection of your actual situation / the actual situation<br>the text box below, you can formulate general remarks on the answers submitted by you / your institution<br>into account in the initial automated analysis of your / your institution's answers. | sole<br>ernal<br>Vhen<br>/ithin<br>ution. |
| Question text answer                                                                                                    | Not Applicable                                                                                                    |                                           |
|                                                                                                    | Showing 1 Of 15 >>>>                                                                                                    |                                           |

5) Fill all questions on the page and click on the arrows to go back and forward if you would like to skip to other pages of the REQ.

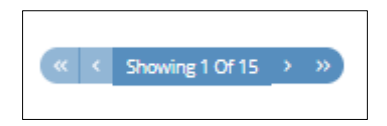

6) Clicking on the following sign ? will open a pop up box that will provide guidance in relation to the specific question.

| Question Description                                                                                                    | ×  |  |
|----------------------------------------------------------------------------------------------------|----|--|
| Respondents are required to indicate turnover on the basis of the latest available financial statements or submitted tax return, irrespective or whether these correspond to the prior calendar year. In those instances where the subject person's financial statements are not reported in Euro, the reported turnover in foreign currency amount should be translated into Euro at the average annual exchange rate for the given accounting reference period as published by the European Central Bank. Annual average exchange rates may be accessed through the following link: https://www.centralbankmalta.org/average-exchange-rates | of |  |
| 🖉 Cance                                                                                                    | 21 |  |

7) You may proceed to other pages of the questionnaire, even if there are unanswered questions on the current page. However, the following warning appears in the top right-hand side of the screen, to notify that certain fields within the page are not completed.

| REQ Entry (2020) -         | ABC Company Limited                                             | There are still missing answers on this page  |
|----------------------------|-----------------------------------------------------------------|-----------------------------------------------|
| Governance/Orga            | vization                                                        |                                               |
| Question: When was the MLR | O appointed in his/her role within your institution or if you a | re the MLRO, when did you take over the role? |
|                            | Not Available                                                   |                                               |

8) There will be questions where one or more option will be available to be ticked. Below is an example of these type of questions.

| Q: If your answer to the above question was "YES", please identify the top 3 jurisdictions from the list. | 🗌 Iran      | 🕑 Botswana                                 |
|----------------------------------------------------------------------------------------------------|-------------|--------------------------------------------|
|                                                                                                    | Celand      | <ul> <li>Bosnia and Herzegovina</li> </ul> |
|                                                                                                    | 🕑 Uganda    | The Bahamas                                |
|                                                                                                    | Mongolia    | Trinidad and Tobago                        |
|                                                                                                    | Pakistan    | 🔲 Syria                                    |
|                                                                                                    | Afghanistan | 🔲 Loa PDR                                  |
|                                                                                                    |             |                                            |
|                                                                                                    | Panama      | Zimbabwe                                   |
|                                                                                                    |             |                                            |

9) Other questions will allow only one answer to be ticked. Below is an example of these type of questions.

#### Guidance for the registration and use of the CASPAR platform

Did the Business Risk Assessment conducted take into account the risks and controls related to:

| <b>Q</b> : a) your / your entity's customers                                                                          | <ul> <li>Not Applicable</li> </ul> | O No | Ves                                |
|----------------------------------------------------------------------------------------------------|------------------------------------|------|------------------------------------|
| ${\bf Q}\!;$ b) the products and services offered by you / your entity and the transaction risk exposure through same | No                                 | Yes  | Not Applicable                     |
| ${\bf Q}_{\!\!\!\!\!\!\!\!\!\!\!\!\!\!\!\!\!\!\!\!\!\!\!\!\!\!\!\!\!\!\!\!\!\!\!\!$                                   | Yes                                | O No | <ul> <li>Not Applicable</li> </ul> |
| Q: d) the distribution channels ?                                                                                     | Not Applicable                     | Yes  | No                                 |

10) You may print the REQ by clicking on the 'Printable Report' button located on the top right-hand side of the screen.

After pressing this button, a print preview of the report will appear on screen. You may proceed by clicking on this button **Print**. Otherwise, click on **r** to go back to edit the REQ.

| REQ Entry (2020) - ABC Company Limited                                                                                                    | Printable Report                                                                                                | C                                            | ×                            |
|----------------------------------------------------------------------------------------------------|----------------------------------------------------------------------------------------------------|----------------------------------------------|------------------------------|
| General remarks from the subject person:                                                                                                    |                                                                                                    |                                              |                              |
| Question: As indicated in the Guidance for Completion of the Anti-Money Laundering and Countering the Financing of Terrorism Risk Evalu<br>practitioners and institutions should, for each of the questions included in this questionnaire, choose the answer option that is best suit<br>organization. The FIAU acknowledges that the answer options defined by it do not always fully capture the actual situation within ea<br>choosing from the answer options available, it is therefore important to select an option that is a true reflection of your actual situation within ea<br>choosing from the answer options available, it is therefore important to select an option that is a true reflection of your actual situation if<br>your institution and that can be justified later on. In the text box below, you can formulate general remarks on the answers submitted<br>Please note that these general remarks are not taken into account in the initial, automated analysis of your / your institution's answers. | uation Questionnain<br>ed to them/ their in<br>ch subject person,<br>the actual situation<br>by you / your inst | re, so<br>ntern<br>. Whe<br>n with<br>itutio | ile<br>ial<br>in<br>in<br>in |
| Question text answer                                                                                                    |                                                                                                    |                                              |                              |
| $\ll$ Showing 1 Of 15 $\rightarrow$ $\gg$                                                                                                    |                                                                                                    |                                              |                              |

# Step 2: Payment of applicable fees and submission of REQ

The following are the steps which must be followed by the MLRO for the submission of a REQ and the payments of the applicable fees. Kindly note that this process may be solely undertaken by the MLRO of the Subject Person. Furthermore, all questions of the REQ must be completed prior to its submission.

In the case of legal entities, the REQ must be reviewed by another individual, prior to its submission (Refer to Step 4 below).

Kindly note that following the declaration, the user is not permitted to edit the content of the REQ. In view of this, we recommend the MLRO thoroughly reviews the responses provided prior to proceeding to the declaration of the REQ. Following submission, the REQ will be accessible through the CASPAR platform for viewing purposes only.

Where the same person is the appointed MLRO of multiple Subject Persons, a REQ and payment must be submitted for each Subject Person. In view of this, the steps listed below, must be repeated for each Subject Person.

The deadlines for the REQ can be found on the FIAU website or by accessing the following link (<u>https://fiaumalta.org/news/2021-risk-evaluation-questionnaires/</u>)

1) Following the completion of the REQ, go to the last page and press 'Proceed to Declaration' which is located on the top right-hand side of the screen. You may print the completed REQ by clicking on the 'Printable Report' button located on the top right-hand side of the screen. A print preview of the report will appear on the screen. Click on Print to print the report. The REQ may also be printed after its submission.

| REQ Entry (2                                                                                                    | 020)- ABC Company Ltd                                                                                                    | Submit Printable Report 5                                                                                                    |
|----------------------------------------------------------------------------------------------------|----------------------------------------------------------------------------------------------------|----------------------------------------------------------------------------------------------------|
| nterface Dis                                                                                                    | (« < Showing 15 Of                                                                                                    | 15 <b>&gt; »</b>                                                                                                    |
| This section refers to<br>hom your institution (                                                                               | customers with whom your institution established a business re<br>did not provide/carry out relevant activity and excludes custome                                                                                                    | ilationship as defined in the PMLFTR. This section excludes customers for<br>ers for whom only an occasional transaction was provided/carried out.                                                    |
| ease provide the follo                                                                                                    | wing information based on your customers as of 31/12/2018                                                                                                    |                                                                                                    |
| Question: Of the tot                                                                                                    | al number of customers, what percentage were onboarded face                                                                                                    | e-to-face? [Relates to Financial Sector]                                                                                                    |
| 80                                                                                                    |                                                                                                    |                                                                                                    |
| Question: Of the tot                                                                                                    | Invot Available<br>al number of customers, what percentage were onboarded on a                                                                                                    | a non-face-to-face basis. [Relates to Financial Sector]                                                                                                    |
| Question: Of the tot<br>10<br>Question: Of those<br>agent/operator? [Rela                                                      | Not Available  al number of customers, what percentage were onboarded on a     Not Available      Not Available      onboarded on a non-face-to-face basis (as indicated above),     ites to Financial Sector]                                           | a non-face-to-face basis. [Relates to Financial Sector]<br>what percentage of customers were introduced by a domestically-based                                                                       |
| Question: Of the tot<br>10<br>Question: Of those<br>agent/operator? [Rela<br>50                                                | Not Available  al number of customers, what percentage were onboarded on a     Not Available  onboarded on a non-face-to-face basis (as indicated above), tes to Financial Sector]     Not Available  Not Available                                      | a non-face-to-face basis. [Relates to Financial Sector]<br>what percentage of customers were introduced by a domestically-based                                                                       |
| Question: Of the tot<br>10<br>Question: Of those<br>agent/operator? [Rela<br>50<br>Question: Of those<br>agent/operator? [Rela | Invot Available al number of customers, what percentage were onboarded on a lon-face-to-face basis (as indicated above), ites to Financial Sector) Invot Available onboarded on a non-face-to-face basis (as indicated above), ites to Financial Sector) | a non-face-to-face basis. [Relates to Financial Sector]<br>what percentage of customers were introduced by a domestically-based<br>what percentage of customers were introduced by a EU- or EEA-based |

2) The following window will appear. Click on the marked sign.

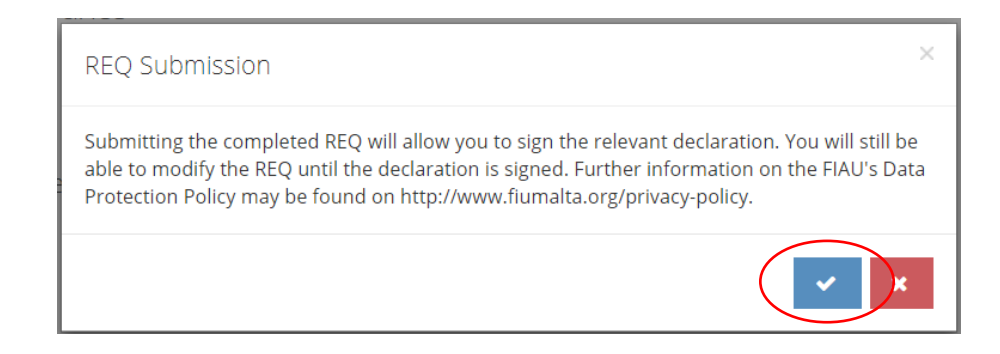

3) Read carefully the declaration and tick the box acknowledging reading and agreeing with the content of the declaration.

| REQ Declaration                                                 |                                                                                                    | C     | ₽   |
|-----------------------------------------------------------------|----------------------------------------------------------------------------------------------------|-------|-----|
| I, the undersigned MLRO, having uploaded and submitted are true | logged into CASPAR for electronic submission of documents, hereby declare that the information, data and documentation attached to the R<br>, correct and accurate | EQ be | ing |
| Declarant's full name                                           | Joe Borg                                                                                                    |       |     |
| Date of declaration                                             | Friday, March 15th 2019<br>nowledge reading and agreeing to the above (in lieu of signature)                                                                       |       |     |

4) MLROs of legal entities must also complete the following additional declaration. Input the required information on the reviewer of the REQ and tick the box acknowledging that you have read and agreed with the content of the declaration. Then press 'I Declare' to payment.

| hermore, I declare that the F | EQ has been reviewed | y the under-mentio  | ned person, who      | has confirmed | contents of this re | eport. |
|-------------------------------|----------------------|---------------------|----------------------|---------------|---------------------|--------|
| Reviewer's full name *        |                      |                     |                      |               |                     |        |
| Reviewer's designation *      |                      |                     |                      |               |                     |        |
| Reviewer's phone<br>number *  |                      |                     |                      |               |                     |        |
| Reviewer's e-mail *           |                      |                     |                      |               |                     |        |
| Date of review *              | Fri Mar 15 2019      | <b>#</b>            |                      |               |                     |        |
| Tick this checkbox to ack     | nowledge reading and | greeing to the abov | e (in lieu of signat | ure)          |                     |        |
|                               |                      |                     |                      |               |                     |        |

5) Input the card details in the appropriate fields. Then click on 'Submit Secure Payment'. (Please note that no invoice will be generated)

| Online Payment                                                                |
|-------------------------------------------------------------------------------|
| Order Total:<br>€ 50.00                                                       |
| Payment Method                                                                |
| Card Number                                                                   |
| Please enter the embossed number on the front side of the card                |
| Expiry 01 • 2020 •                                                            |
| CVV                                                                           |
| ••••                                                                          |
| (Use the last 3 digits found on the back of your card)                        |
| Joe bord                                                                      |
| Please enter the card holder name as shown<br>on the card                     |
| Submit Secure Payment Cancel                                                  |
| Payment session will expire in 19:15                                          |
| By proceeding to pay, you hereby confirm that you understand that cancellatio |

6) A notification appears stating that payment was successfully effected. A receipt for the payment submitted is generated. Click on the 'Print' button to print the receipt.

| Payment Successful!                                              |                                          |                                                                                                    |                                                                                                    |
|------------------------------------------------------------------|------------------------------------------|----------------------------------------------------------------------------------------------------|----------------------------------------------------------------------------------------------------|
| yment has been successfully paid. Below please find the receipt. | <b>FI</b>                                | AU<br>Invoice Number 000025                                                                                                    | RAU Malta<br>65C, Tower Street<br>Binkinara<br>BKR 4012<br>Tel: (+356) 21231333<br>Fax: (+356) 21231090<br>Exemption No: EXO 2231 |
|                                                                  | Invoice To:                              | ABC Company Limited ABC Company Limited Triq Valletta Valletta Valletta Valletta VIT 1000 Malita Tel: +35621270000 Email: mir/o@abccompany.com | ter: 24 Sep 2019                                                                                                    |
|                                                                  | Description                              |                                                                                                    | Amount<br>EUR                                                                                                    |
|                                                                  | REQ Fee<br>Late Fee                      |                                                                                                    | 50.00<br>0.00                                                                                                    |
|                                                                  |                                          | Vat at 0%                                                                                                    | 0.00                                                                                                    |
|                                                                  |                                          | Total EUR                                                                                                    | 50.00                                                                                                    |
|                                                                  | This invoice is to be settle             | ed within the stipulated time. If not late payment fee                                                                                         | es shall apply.                                                                                                    |
|                                                                  | FIAU Malta<br>This is not a Fiscal Docum | nent                                                                                                    |                                                                                                    |
|                                                                  |                                          |                                                                                                    |                                                                                                    |

- 7) The invoice/receipt can be viewed and printed following the submission of the payment. This can done through the following steps:
  - 1. Click on the name of the subject person
  - 2. Scroll down to the 'Payments' section (as seen below)
  - 3. Right-click on payment status 'PAID' and select view invoice/receipt

| Payment Date                        | Amount            | Payment status         | Category                                        | Category Details                                |
|-------------------------------------|-------------------|------------------------|-------------------------------------------------|-------------------------------------------------|
| 2/04/2019                           | €.50.00           | PAID                   | REQ                                             | REQ (2020) - ABC Ltd                            |
|                                     |                   |                        | View Invoice                                    |                                                 |
|                                     |                   |                        | View Receipt                                    |                                                 |
|                                     |                   |                        |                                                 |                                                 |
|                                     |                   |                        |                                                 |                                                 |
|                                     |                   |                        |                                                 |                                                 |
|                                     |                   |                        |                                                 |                                                 |
| PAYMENTS                            |                   |                        |                                                 |                                                 |
| PAYMENTS                            |                   | Dumper Status          | Catalogue                                       | Catagory Dataile                                |
| PAYMENTS     'ayment Date           | Amount            | Payment Status         | Category                                        | Category Details                                |
| Ayment Date 12/04/2019              | Amount<br>€ 50.00 | Payment Status<br>PAID | Category<br>REQ                                 | <b>Category Details</b><br>REQ (2020) - ABC Ltd |
| PAYMENTS Payment Date 2/04/2019     | Amount<br>€ 50.00 | Payment Status<br>PAID | Category<br>REQ<br>View Invoice                 | Category Details<br>REQ (2020) - ABC Ltd        |
| A PAYMENTS A ayment Date 12/04/2019 | Amount<br>€ 50.00 | Payment Status<br>PAID | Category<br>REQ<br>View Irvoice<br>View Receipt | Category Details<br>REQ (2020) - ABC Ltd        |
| PAYMENTS Payment Date 12/04/2019    | Amount<br>€ 50.00 | Payment Status<br>PAID | Category<br>REQ<br>View In∨oice<br>View Receipt | Category Details<br>REQ (2020) - ABC Ltd        |

# 7) Frequently Asked Questions

This Frequently Asked Questions (FAQ) document provides more information about the registration to the Compliance and Supervision Platform for Assessing Risk (CASPAR) and the submission of the AML/CFT Risk Evaluation Questionnaire (REQ) through this platform. Please review this FAQ document to learn more.

#### 1. I am no longer a Subject Person – what do I need to do?

If your business has ceased operating, or if your business no longer undertakes relevant activity and / or relevant financial business, you must submit a request to be removed from the CASPAR database. This can be done by contacting the FIAU via email on caspar@fiaumalta.org.

#### 2. Do I need to advise FIAU of changes to my details?

Yes. Changes to the personal details must be affected directly in CASPAR. Refer to Section <u>'Editing</u> of user details'.

#### 3. Do I need to advise FIAU of changes to the details of the Subject Person?

Yes, the FIAU must be informed of changes to the Subject Person details. Changes must be affected directly in CASPAR. Refer to Section 'Editing of details of Subject Persons'.

#### 4. What do I do if I receive notification that my enrolment was not approved?

The reason for the rejection will be included in the email notification. If further clarifications are required, you may contact the FIAU on caspar@fiaumalta.org.

#### 5. How long does enrolment take?

Enrolment is split in two stages:

- a. Creation of a personal user in CASPAR
- b. Creation / Subscription to a Subject Person

A registration form must be completed for each stage. The completion of the respective forms is a short process and takes only a couple of minutes. However, since the approval of the FIAU is required at each stage, enrolment process may take a number of hours / days.

- 6. I successfully managed to register on CASPAR, however as soon as I am logging in, the buttons to create or subscribe to a Subject Person are not showing.
   You may be using Internet Explorer. Kindly note that CASPAR is not compatible with this browser. The website is optimized for Google Chrome and Mozilla Firefox.
- 7. I am an MLRO, however I am still awaiting approval of my appointment by the relevant Authority. May I register on the CASPAR platform? Yes. You must register on CASPAR under the designation type 'MLRO'. Refer to guidance in <u>A.</u> <u>MLRO</u>.

8. My company is in the process of identifying a MLRO. How should I register on CASPAR?

The Company must appoint an interim MLRO. The interim MLRO should register as a user on CASPAR, and then subscribe to the Subject Person - refer to guidance in <u>A. MLRO</u>. If the MLRO changes, the FIAU must be informed in due time by email and the newly appointed MLRO must repeat the registration process.

9. I am the appointed MLRO of multiple Subject Persons. I have already registered on CASPAR and subscribed to one entity – how should I subscribe to additional entities? You may use your current user account on CASPAR to subscribe to / create additional Subject Persons. Login to your account on CASPAR and refer to guidance <u>Step 2: Creation / Subscribing to</u>

<u>a Subject Person.</u> Kindly note that a REQ must be submitted for each Subject Person.

**10.** I am an MLRO, and I have erroneously rejected the request of a Designated Employee to subscribe to an Existing Subject Person. What happens next?

The Designated Employee should repeat the process of subscribing to a Subject Person. You will receive a new request to approve the subscription.

11. I am the MLRO of a Subject Person, but I will be resigning since I am leaving the entity. Another person will take the role of MLRO. What should be done?

You should follow the obligations under the IPs for resignation/appointment of the MLRO (IP Section 5.1.3). Furthermore, your user must be deactivated. This can be done by contacting the FIAU via email on caspar@fiaumalta.org. The newly appointed MLRO must first register as a user on CASPAR and then subscribe to the Subject Person. Guidance on registration as a MLRO is available in section A.MLRO.

12. I am encountering difficulties in the registration process or in the submission of REQ. Who may I contact?

The User Guide provides a wealth of information on CASPAR. However, if you still have any unanswered questions, you can contact FIAU on caspar@fiaumalta.org.

13. Question: My entity operates under 2 licenses falling under different sub-sectors and we previously filed separate Annual Compliance Report (ACR) for each sub-sector. Are we required to complete one REQ for each sub-sector?

No. Only one REQ needs to be submitted per Subject Person. This REQ will incorporate all the questions applicable to both sub-sectors. This will be based on the sub-sectors selected by the user during the one-time registration of the Subject Person on CASPAR.

#### 14. How long does it take to complete and submit a REQ?

The REQ requires the inputting of various data which requires time to be compiled and filled in. We urge you to commence the completion of the REQ as soon as possible. Penalties apply for the late filing.